SuperMap

# Fonctions 2D&3D

Formateur: Guilavogui Péma

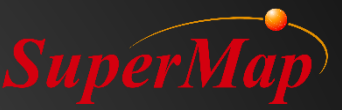

# Contenu

- > Analyse de tampon et de superposition
- Organisation et application des données 3D
- Modèles en scène 3D
- Effets dans la scène 3D
- > Analyse 3D

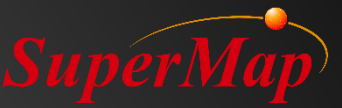

# PARTIE D1

# Analyse de tampon et de

superposition

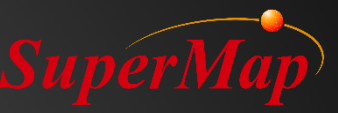

## Contenu

- Analyse de tampon
  - Créer un tampon pour les sélections/ Base de données
  - Créer plusieurs tampons en anneau
- Analyse de superposition
  - Clip
  - Effacer
  - Intersection
  - Union
  - Identification
  - XOR
  - Mise à jour

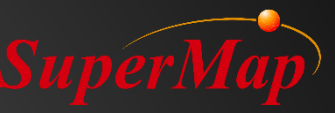

## Analyse de tampon

- Qu'est-ce que le tampon?
  - L'espace d'extension créé autour d'un objet donné, tel qu'un point, une ligne ou un polygone.

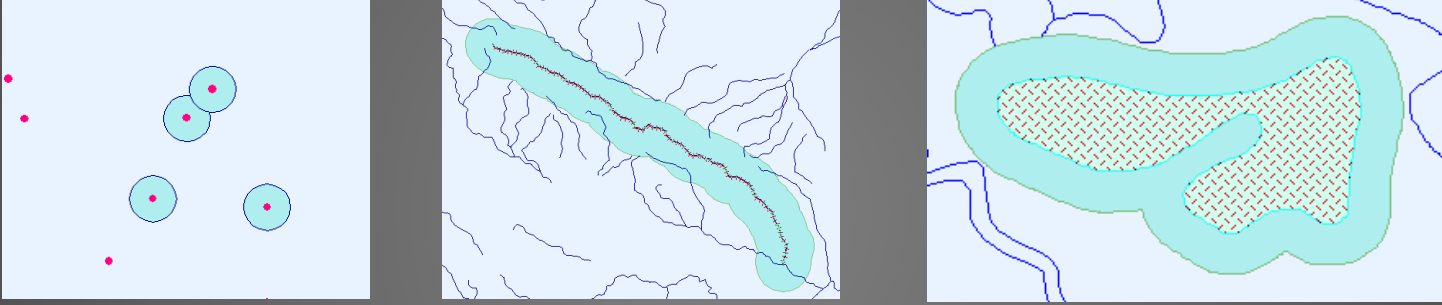

- Exemples d'application:
  - Créer un tampon autour de la route sélectionnée, puis utiliser le résultat du tampon pour identifier les bâtiments résidentiels qui intersectent avec la région du tampon.
  - Obtenez la région touchée autour de certains endroits dangereux.
  - Quels quartiers seront touchés par l'inondation?

# Créer un tampon pour la sélection

- Créer un tampon pour un point, une ligne ou une région.
- Le rayon du tampon gauche et droit peut être différent pour les lignes.
- Le tampon d'union peut dissoudre l'espace de tampon gauche et droit.
- Le type de fin de tampon pour les lignes peut être rond ou plat.

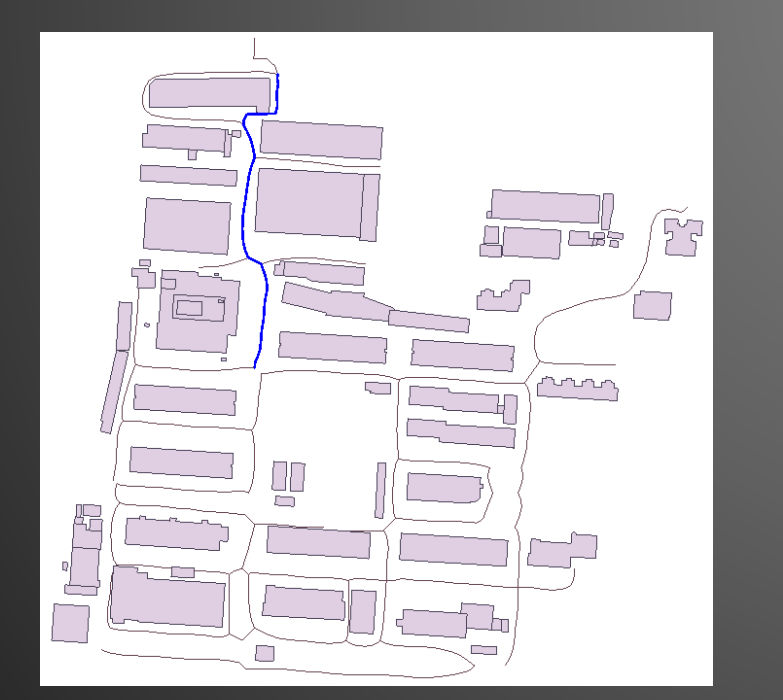

| Create Buffer                        |                 | ×          |
|--------------------------------------|-----------------|------------|
| Data Type: O Point and Region 🖲 Line |                 |            |
| - Buffer                             | Buffer Type —   |            |
| Datasource: RoadExpand ~             | O Round         | Left       |
| Dataset: 📈 Road 🗸                    | Flat            | Right      |
| Selected Objects Only                | Buffer Radius — |            |
| Result Settings                      | Unit            | m •        |
| Union Buffer Keep Attributes         | Numeric         |            |
| Display In Map Display On Scene      | Left Radius:    | 8          |
| Semicircle Segments: 100             | Right Radius:   | 8          |
| Result Data                          | O Field         |            |
| Datasource: RoadExpand 🗸             | Left Radius:    | SmUserID 🗸 |
| Dataset: Buffer                      | Right Radius:   | SmUserID 🗸 |
|                                      |                 | OK Cancel  |

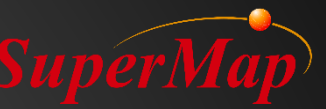

## **Exercice:**

- Trouvez des bâtiments qui devront être démolis en raison de l'expansion d'une route.
- Utilisez la requête spatiale pour obtenir les bâtiments affectés.

| Create Buffer                                                                                                    | × Spatial Query                                                                                                    | ×                                 |
|----------------------------------------------------------------------------------------------------|----------------------------------------------------------------------------------------------------|-----------------------------------|
| Data Type: O Point and Region 🖲 Line                                                                                                    | Searching Layer                                                                                                    | Control @Roac 		(1 selected)      |
| Buffer Datasource: RoadExpand Dataset: Road Selected Objects Only Result Settings Union Buffer Display In Map Display On Scene Semicircle Segments: 100 Result Data Datasource: Result Data Dataset: Buffer | Type Layer Name   Comparing Comparing   Comparing Comparing </td <td>Expand@Road<br/>objects in the sea</td> | Expand@Road<br>objects in the sea |

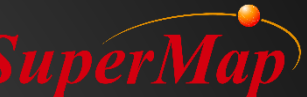

# Créer un tampon pour l'ensemble de données

- Générer un tampon pour le jeu de données Road.
- Comparer les types de buffet rond et plat, tampon numérique et champ.

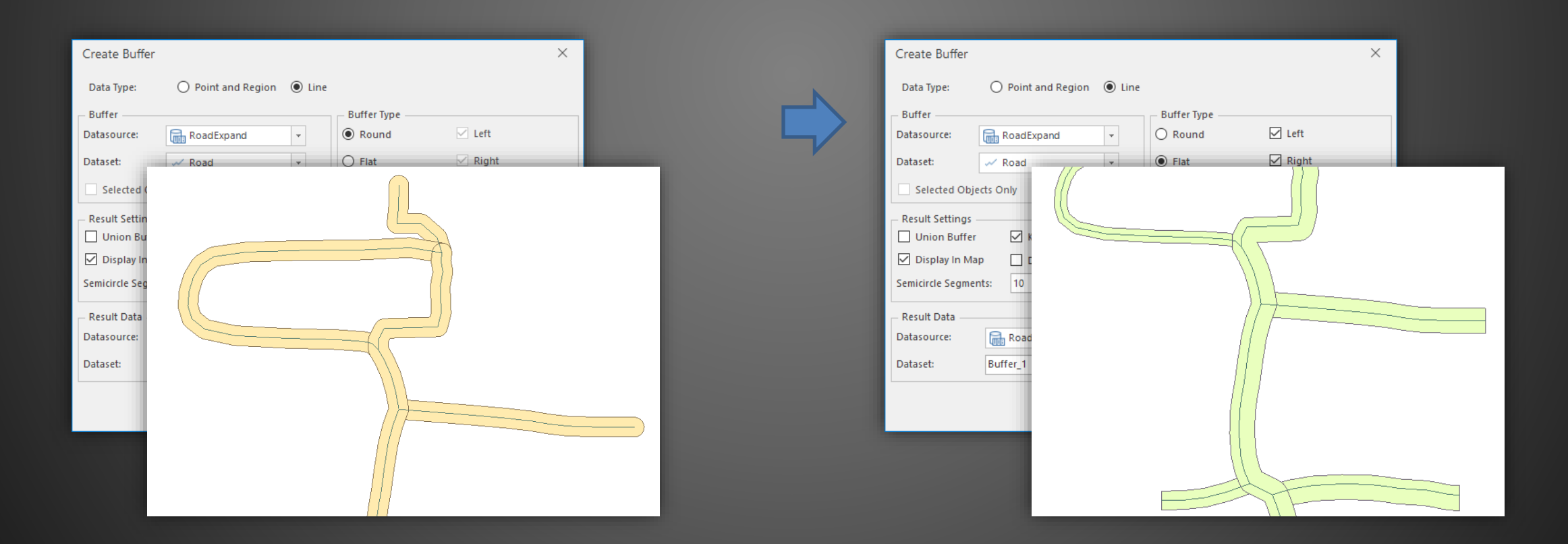

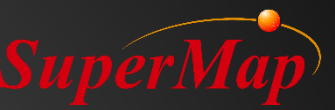

# Créer une zone multi-tampons

- Créer une zone multi-tampons pour une ligne de chemin de fer pour analyser différents niveaux d'impact sonore sur les riverains.
- Créer une zone multi-tampons

   Point, ligne, ou jeu de données de région
  - Plusieurs rayons tampons

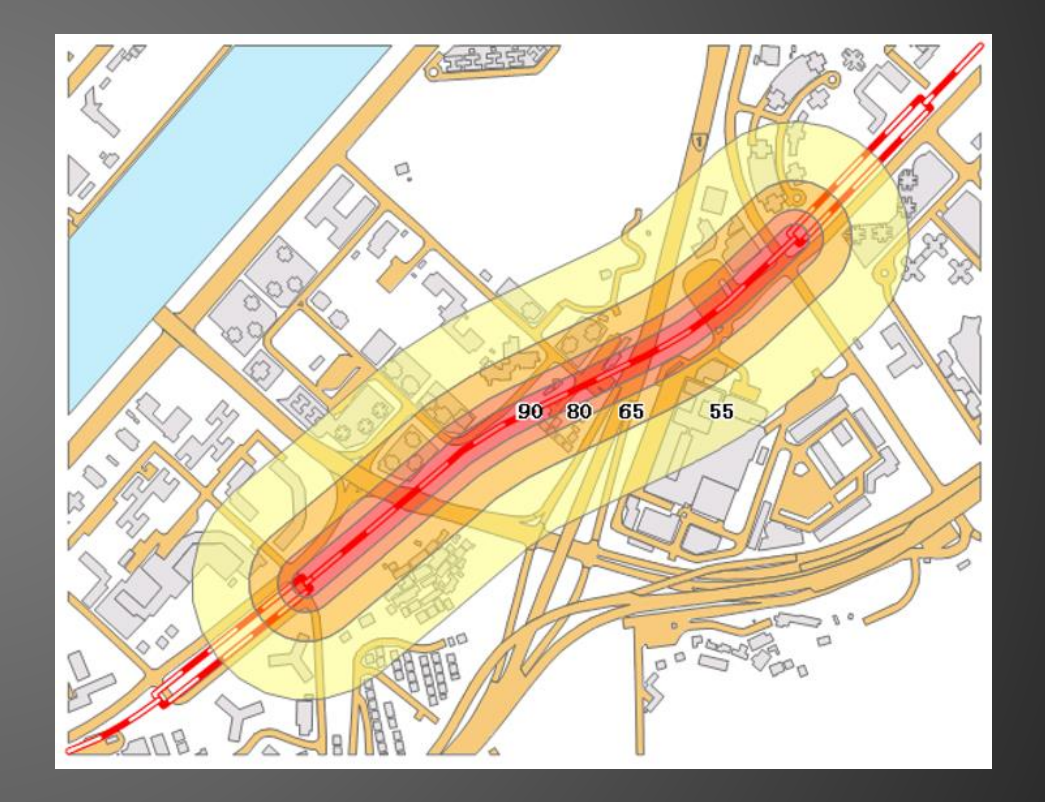

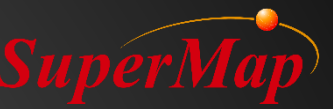

## **Exercice:**

 Créer des effets de gradient pour la frontière (boundary) du pays (id = 10) et créer une carte unique pour l'ensemble de données de résultats du tampon.

| 500            | Create Multi-buffer ×                                                   |                                       |
|----------------|-------------------------------------------------------------------------|---------------------------------------|
| ~ LIM          | Buffer Radius List                                                      |                                       |
| 5 5 653        | Dataset:                                                                |                                       |
| 5 John         | ✓ Selected Objects Only     1     10000                                 |                                       |
| June white the | Buffer Type         2         30000           3         60000         3 |                                       |
| L'ALLAN N      | Flat     Left Radius                                                    |                                       |
| The star and a | Result Settings                                                         | and the second                        |
| 2 Stand O.     | Union Buffer Create Ring-buffer                                         |                                       |
| Source Come VI | Display In Map Display On Scene                                         | A A A A A A A A A A A A A A A A A A A |
|                | Semicircle Segments: 10                                                 |                                       |
| SOL Ouery      | Result Data                                                             |                                       |
|                | Dataset: Buffer Unit m 🗸                                                |                                       |
| · -            | OK Cancel                                                               |                                       |

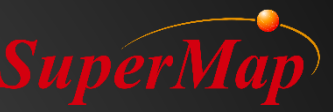

# Analyse de superposition

- Qu'est-ce que la superposition?
  - L'opération de comparaison des variables entre deux jeux de données.
- Exemples d'application
  - Trouvez la distribution des lacs d'une certaine province.
  - Avec les données d'utilisation de deux ans des terres nous pouvons obtenir les zones modifiées au cours de ces deux années d'utilisation des terres en les rendant Symmetrique.
  - Avec les données d'utilisation des terres et la récupération des données de distribution des forêts, nous pouvons obtenir les nouvelles données d'utilisation des terres après la récupération à l'aide de la mise à jour.

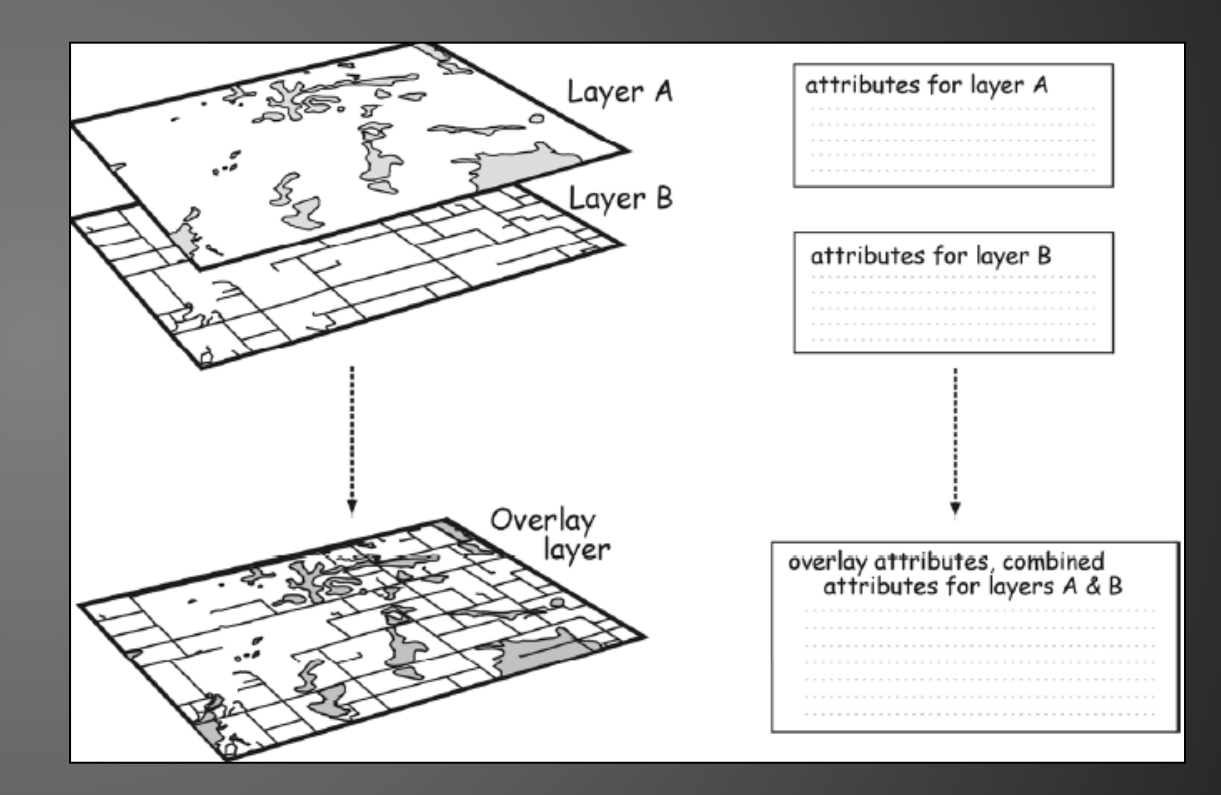

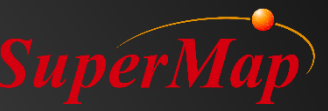

# Analyse de superposition

- Mode superposition
  - Clip
  - Effacer
  - Intersection
  - Union
  - Identification
  - XOR
  - Mise à jour

| Overlay Analysis |                              |                          | ×        |
|------------------|------------------------------|--------------------------|----------|
| Clip             | - Source Data<br>Datasource: | OverlayAnalysis          | •        |
| Erase            | Overlay Data                 | aset                     |          |
| Identity         | Datasource:<br>Dataset:      | AdministrativeRegions    | <b>v</b> |
| XOR              | Result Settin<br>Datasource: | OverlayAnalysis          | -        |
|                  | Dataset:<br>Tolerance:       | ClipResult_1 Set Fields. | <br>1    |
|                  | Compare                      | Results                  |          |
|                  |                              | OK Cance                 | :I       |

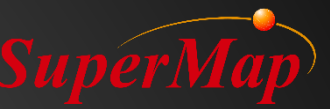

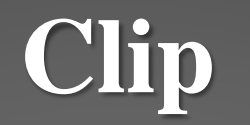

• Exercice: Utilises les données LandUse et LiuzhuangVillage faire le clip.

| Overlay Analysis | ×                                                                                                    |  |
|------------------|----------------------------------------------------------------------------------------------------|--|
| Clip<br>Union    | Source Data       Datasource:       Dataset:       ChandUse                                            |  |
| Lintersect       | Overlay Dataset       Datasource:       Image:       OverlayAnalysis       Image:                      |  |
| Clipped Dataset  | Settings<br>rce: OverlayAnalysis<br>ClipResult_1 Set Fields<br>e: 0.001 m<br>pare Results<br>OK Cancel |  |

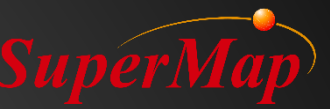

# Union

• Utilises les données LandUse et AdministrativeInformation pour attribuer les informations administratives au LandUse

| Overlay Analysis |                |                         | ×   | Field Set  | tings                |            |                | ×       |
|------------------|----------------|-------------------------|-----|------------|----------------------|------------|----------------|---------|
| Clip             | - Source Data  |                         |     | Source Fie | elds                 | Overlay Da | ataset Fields  |         |
|                  | Datasource:    | OverlayAnalysis         | -   | Index      | Field Name           | Index      | Field Name     |         |
| Union            | Dataset:       | △ AdministrativeRegions | -   |            | SmUserID             |            | SmUserID       |         |
| Erase            | Overlay Data   |                         |     | 9          | XZQDM                | 9          | тввн           |         |
| Intersect        | Datasource     |                         | Ţ   | 10         | XZQMC                | 10         | DLBM           |         |
| intersect        | Datasource:    | Covertay Analysis       |     |            |                      | 12         | ТВМЈ           |         |
| Identity         | Dataset:       | 🛆 LandUse               | *   |            |                      |            |                |         |
| XOR              | Result Setting | gs                      |     |            |                      |            |                |         |
|                  | Datasource:    | OverlayAnalysis         | - / |            |                      |            |                |         |
| Opdate           | Dataset:       | UnionResult Set Fields  |     |            |                      |            |                |         |
|                  | Tolerance:     | 0.001 m                 |     |            |                      | _          |                |         |
|                  | Compare F      | Results                 |     |            |                      |            |                |         |
|                  |                |                         |     | Selec      | t All Select Reverse | Selec      | t All Select I | Reverse |
|                  |                | OK Cancel               |     |            |                      |            | OK Ca          | ncel .: |

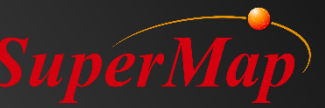

## Intersection

• Utilises les données LandUse et LiuzhuangVillage pour faire l'intersection.

| Overlay Analysis |                |                             | ×        | Fiel | ld Setti     | ngs          |         |             |             | ×           |
|------------------|----------------|-----------------------------|----------|------|--------------|--------------|---------|-------------|-------------|-------------|
| Clin             | - Source Data  |                             |          | Sou  | urce Field   | ds           |         | Overlay Dat | aset Fields |             |
|                  | Datasource:    | OverlayAnalysis             | *        | In   | dex          | Field Name   |         | Index       | Field Name  |             |
| Union            | Dataset        |                             |          |      | 0            | SmID         |         | 0           | SmID        |             |
|                  | Dutaset.       |                             |          |      | 5            | SmUserID     |         | 5           | SmUserID    |             |
| Erase            | - Overlay Data | set                         |          |      | ]9           | TBBH         |         | 9           | XZQDM       |             |
| ( Intersect      | Datasource:    | OverlavAnalysis             | <b>_</b> |      | ] 10<br>] 11 | DLBM         |         |             | XZQMC       |             |
|                  | batasource     |                             |          |      | 112          | твми         |         |             |             |             |
| Identity         | Dataset:       | 🛆 LiuzhuangVillage          | *        |      |              |              |         |             |             |             |
| XOR              | Result Setting | gs                          |          |      |              |              |         |             |             |             |
|                  | Datasource:    | OverlayAnalysis             | -        |      |              |              |         |             |             |             |
| Update           | Dataset:       | IntersectResult Set Fields. |          | -    |              |              |         |             |             |             |
|                  | Tolerance:     | 0.001 r                     | n        |      |              |              |         | _           |             |             |
|                  | Compare I      | Results                     |          |      |              |              |         |             |             |             |
|                  |                |                             |          |      | Select       | All Select I | Reverse | Select      | All Sel     | ect Reverse |
|                  |                | OK Cance                    | :1       |      |              |              |         |             | ОК          | Cancel      |

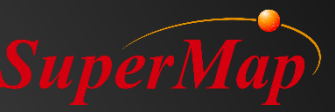

# **XOR (Différence symétrique)**

- Exemple:
  - Jeu de données source: l'utilisation des terres de Pékin en 2000
  - Jeu de données de superposition: l'utilisation des terres de Pékin en 2005
  - Résultat: L'ecart d'utilisation des terres de 2000 à 2005.

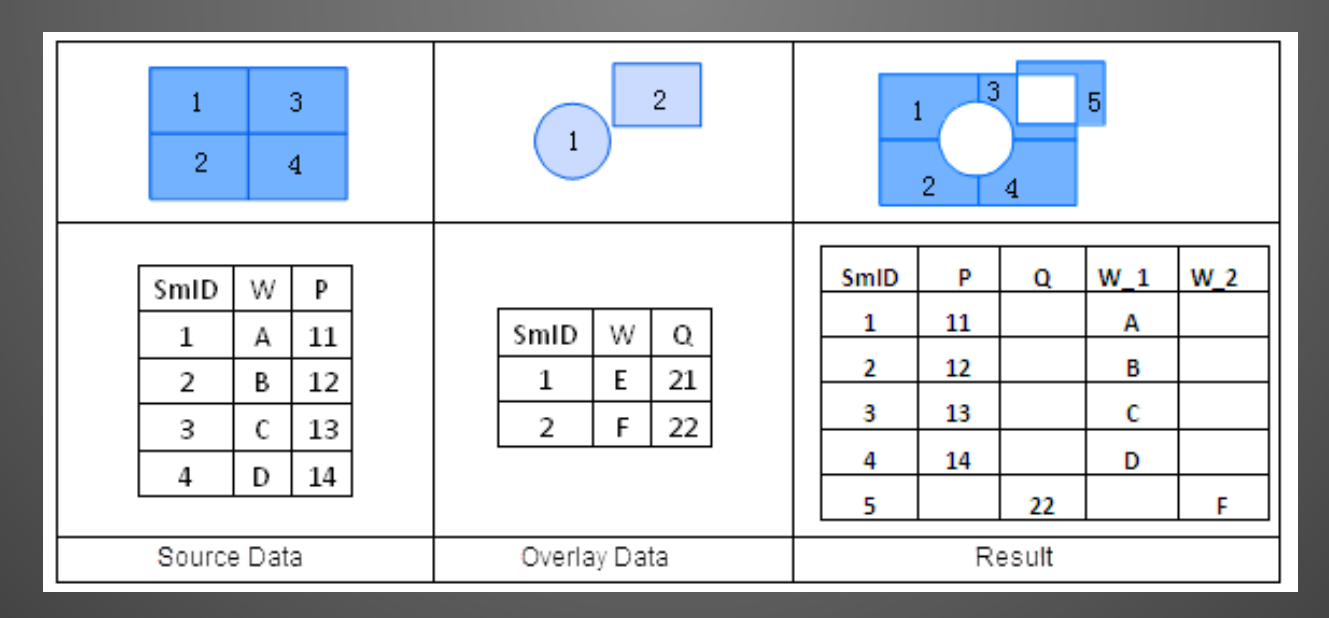

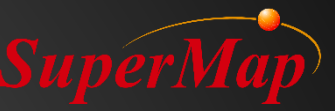

## Identification

#### • Exemple:

- Jeu de données source: Données sur l'utilisation des terres de Pékin
- Jeu de données de superposition: Données des pentes en Chine
- Résultat: Données d'utilisation des terres avec les données des pentes en Chine

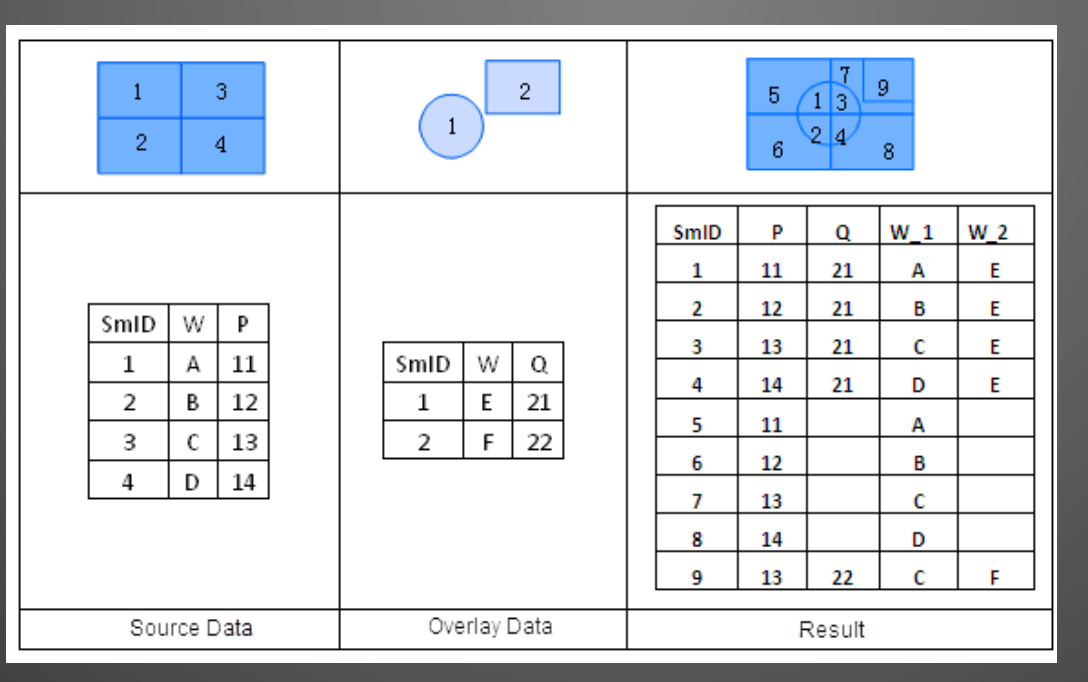

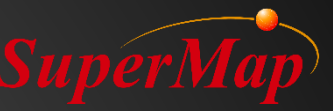

# Mise à jour

#### • Exemple:

- Ensemble de données source: données sur l'utilisation des terres de la Chine
- Ensemble de données de superposition: les zones de terres agricoles doivent être converties à la foresterie
- Résultat: Terres utilisées après conversion

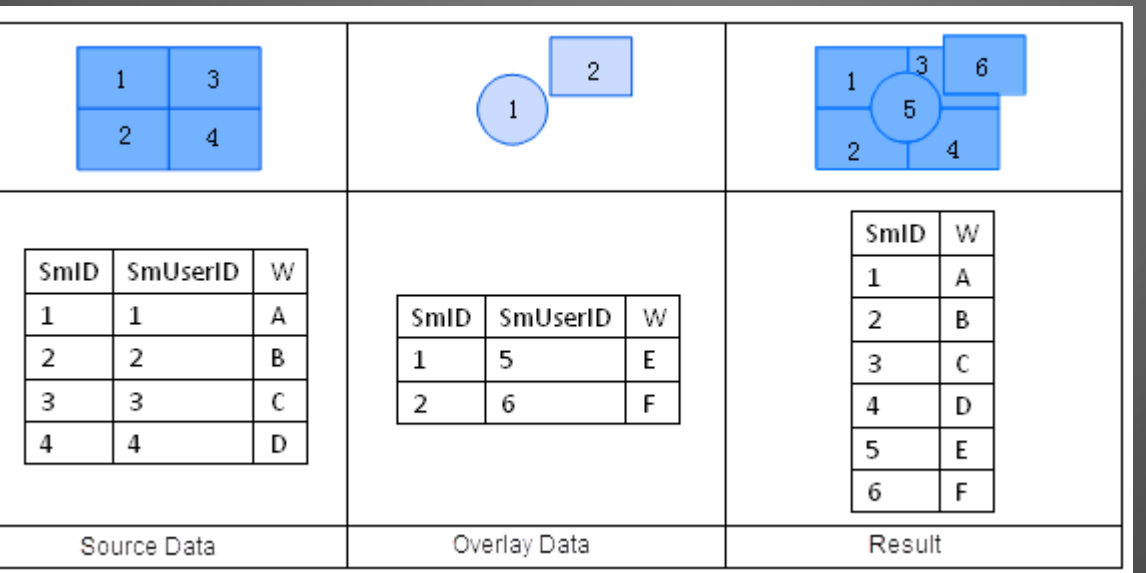

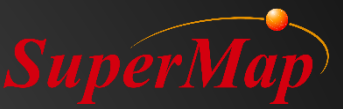

# PARTIE D2

# Analyse de données raster

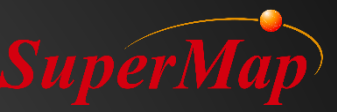

## Contenu

- Types de jeux de données raster
- Interpoler au raster(IDW, Kriging & Spline)
- Analyse de surface
  - Contours /Isorégions
  - Pente / Aspect
  - Image orthographique& Ombrage
  - Surface& Distance
  - Valeur d'identification

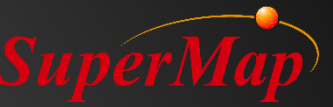

## Analyse raster

• Analyses basées sur un jeu de données de type raster.

| $\approx$              |                       | DEM                | ~                        | $\mathbf{S}$         | $\bigcirc$                 | 0.                        | <b>X</b>           | 35                    |           |         |
|------------------------|-----------------------|--------------------|--------------------------|----------------------|----------------------------|---------------------------|--------------------|-----------------------|-----------|---------|
| Surface<br>Analysis *  | Vector<br>Converter • | Build<br>DEM ▼     | Raster<br>Statistics *   | Distance<br>Raster * | Density<br>Analysis *      | Interpolation             | Solar<br>Radiation | Hydrology<br>Analysis | Histogram | Grid Va |
| Extract Isoli          | nes                   |                    |                          |                      |                            |                           |                    | ^                     |           |         |
| $\bigcirc$             |                       | >                  |                          |                      | O?                         | $\bigcirc$                |                    |                       |           |         |
| Extract Isol           | ines Extra            | ct Given<br>olines | Extract Isol<br>By Click | lines <b>Ext</b>     | ract Isolines<br>By Points | Extract<br>Isoregions     | Extrac<br>Isore    | t Given<br>gions      |           |         |
| Extract3DE             | Data                  |                    |                          |                      |                            |                           |                    |                       |           |         |
| Terrain Calo           | ulate                 |                    |                          |                      |                            |                           |                    |                       |           |         |
| 1                      | 2                     | 7                  | ~                        |                      | 2                          | $\sqrt{\lambda}$          | Ź                  | ~                     |           |         |
| Slope Ana              | lysis Aspec           | t Analysis         | Profile Ana              | lysis                | Split DEM                  | DEM Curvatur<br>Calculate | e Cut a            | nd Fill               |           |         |
|                        | ,<br>c                |                    |                          |                      |                            |                           |                    | 2                     |           |         |
| Cut and F<br>with Regi | Fill Invers           | e Fill and<br>Cut  | Find Extrer<br>in Regio  | mum Fi               | nd in Draw                 | Hillshade                 | Ortho              | olmage                |           |         |
| Visibility Ar          | nalyst                |                    |                          |                      |                            |                           |                    |                       |           |         |
| 20<br>20<br>0          |                       |                    | *_0**                    |                      |                            |                           |                    |                       |           |         |
| Viewshe                | d 2-Poin              | t Visibility       | Multi-Po<br>Visibilit    | int<br>y             |                            |                           |                    |                       |           |         |
| Surface Me             | asure                 |                    |                          |                      |                            |                           |                    |                       |           |         |
| ~                      | J                     | S                  |                          |                      |                            |                           |                    | _                     |           |         |
| Surface<br>Distanc     | e Sele<br>e Dis       | ect Line<br>stance | Surface A                | rea Sel              | ect Polygon<br>Area        | Surface Volum             | ie Select<br>Vol   | Polyon<br>ume         | ,         |         |

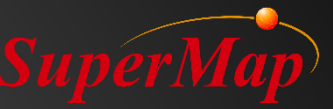

## Structure des données raster

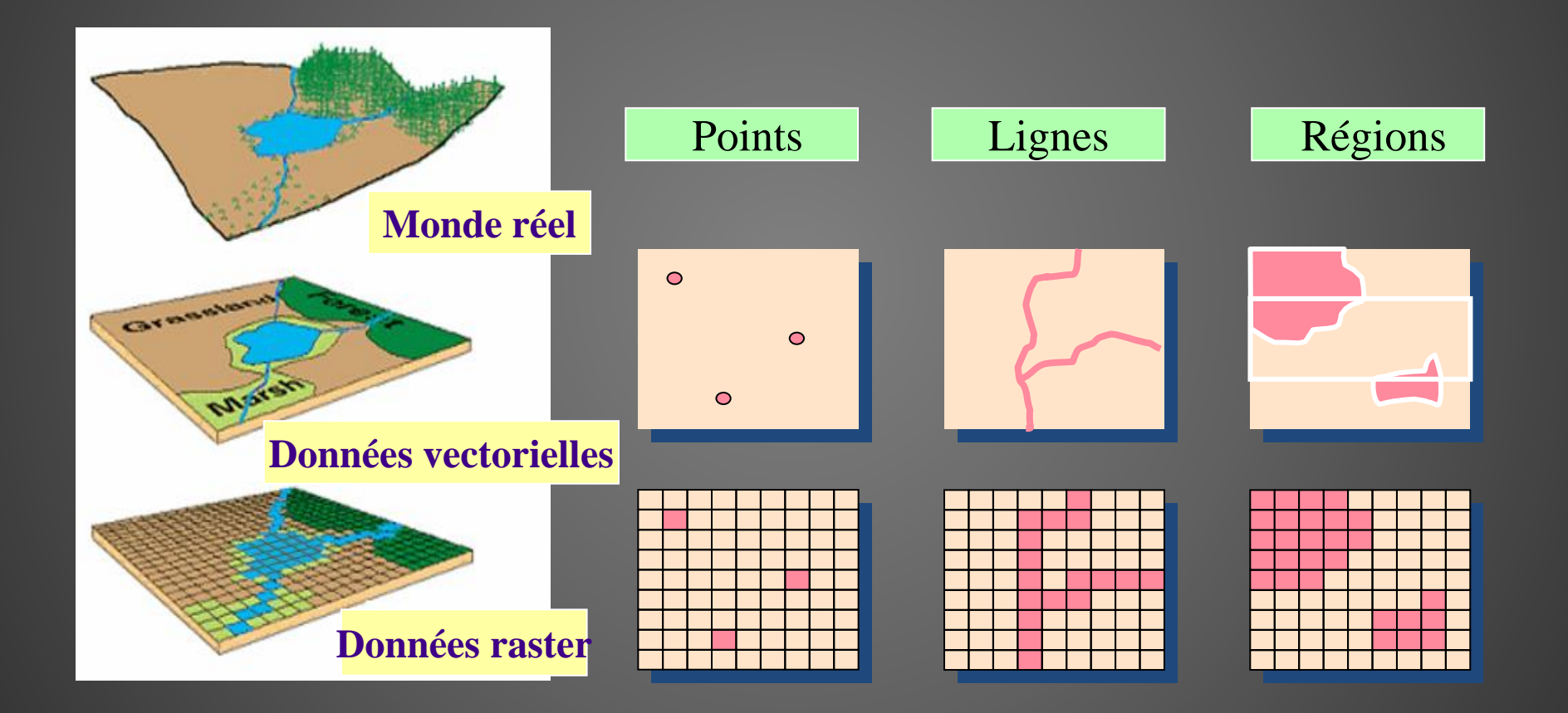

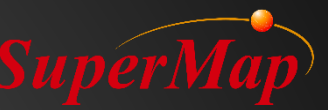

# Types de jeux de données raster

- Modèle MNT: Les valeurs en pixels représentent les informations d'élévation.
- Données de type grille: Les valeurs en pixels représentent des informations commerciales, comme la température, valeur des précipitations.
- Données d'image: image de télédétection, image satellite, photo aérienne ou autres photos.

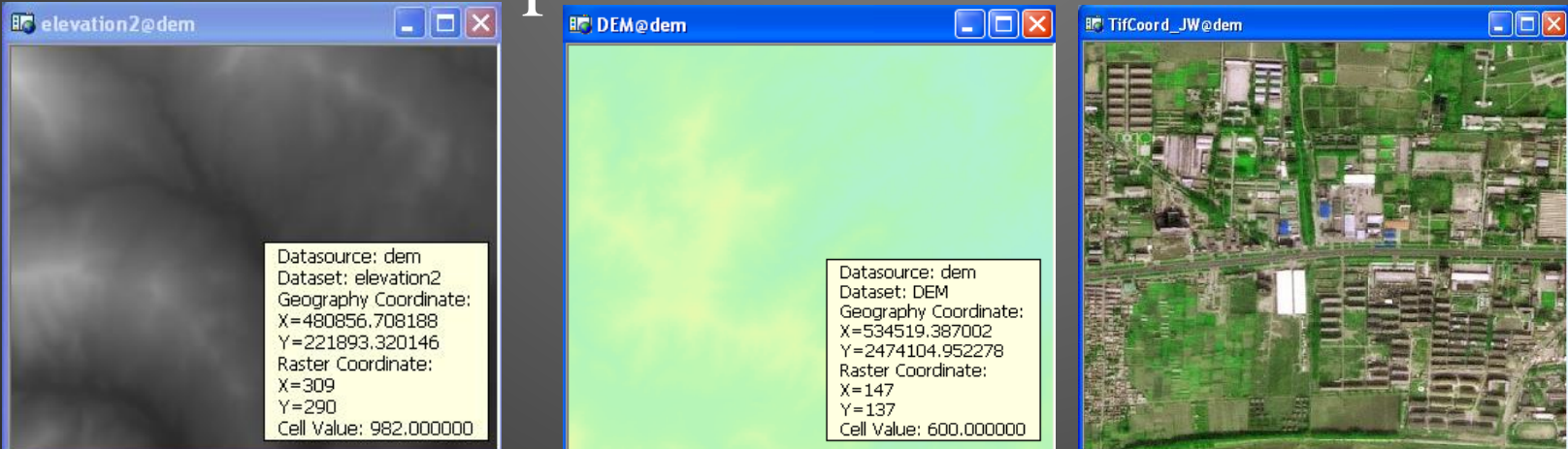

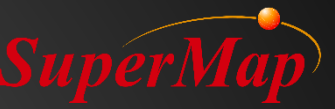

# Types de jeux de données raster

- Les ensembles de données du type MNT et Grille sont les principaux ensembles de données utilisés pour les analyses de grille.
- Seules quelques fonctions d'analyse de grille sont utilisables pour les jeux de données de type image, comme le Rééchantillonner.

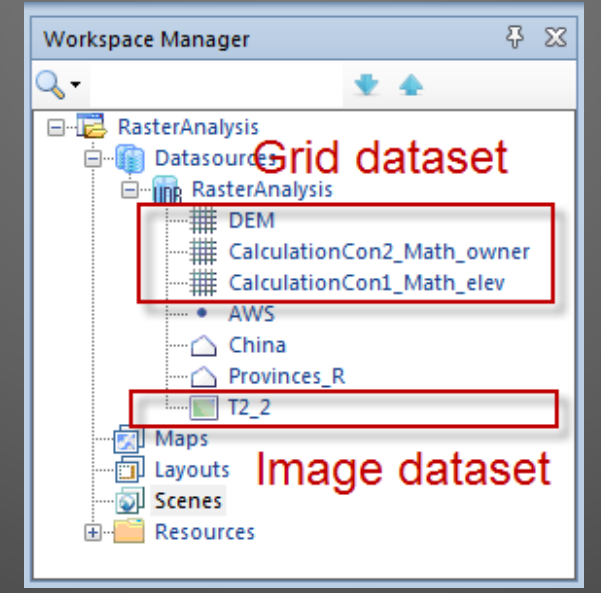

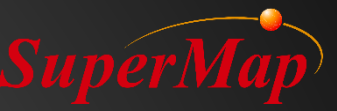

## Interpolation des raster

- Objectif: Obtenir un jeu de données raster à partir d'un ensemble de données ponctuel.
- Estimer les valeurs des cellules à l'aide de la méthode d'interpolation et obtenir les corrélations entre les valeurs ponctuelles.
- Le type de champ d'interpolation doit être numérique.
- Exemple d'application
  - Obtenir des isolignes de précipitations sur la base des données de précipitations collectées dans certains points d'observation.

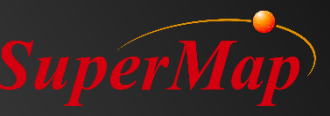

# **Interpolation des raster**

- Méthode d'interpolation
  - Distance inversée pondérée (DIP)
  - Interpolation de spline
  - Krigeage
    - Krigeage ordinaire
    - Krigeage simple
    - Krigeage universel

| Interpolation Analysis  |                              |                  |            |               | $\times$ |
|-------------------------|------------------------------|------------------|------------|---------------|----------|
| IDW Inverse Distance W  | – Source Data<br>Datasource: | RasterAnalysis 👻 | Dataset:   | • AWS         | -        |
| RBF Spline              | Field:                       | SmID *           | Scale Fac  | 1             |          |
|                         | – Result Data                |                  |            |               |          |
| SKrig Simple Kriging    | Datasource:                  | RasterAnalysis 👻 | Dataset:   | Interpolation |          |
| UKrig Universal Kriging | Resolution:                  | 0.07356          | Pixel For  | Bit32         | *        |
|                         | Rows:                        | 500              | Columns:   | 803           |          |
|                         | Bounds                       |                  |            |               |          |
|                         | Left:                        | 75.14            |            | Layer Bounds  |          |
|                         | Bottom:                      | 16.5             |            | Select Object | -        |
|                         | Right:                       | 134.17           |            | Сору          |          |
|                         | Тор:                         | 53.28            |            | Paste         |          |
|                         |                              |                  |            |               |          |
|                         |                              | vironme          | ent Settin | Next> Cance   |          |

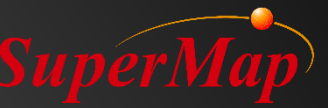

#### **Exercice:**

- Obtenir un jeu de données raster Krigeage du jeu de données de point "AWS", utiliser le champ «température» pour l'interpolation.
- Données pour l'exercice: \Data\RasterAnalysis.udb.

| Interpolation Analysis  |                                           |                                   |                       |                       | ×        |
|-------------------------|-------------------------------------------|-----------------------------------|-----------------------|-----------------------|----------|
| IDW Inverse Distance Wo | – Source Data<br>Datasource:<br>Field:    | RasterAnalysis +<br>temperature + | Dataset:<br>Scale Fac | • AW5                 | <b>•</b> |
| SKrig Simple Kriging    | Result Data<br>Datasource:<br>Resolution: | RasterAnalysis +                  | Dataset:<br>Pixel For | Interpolati<br>Double | on       |
|                         | Rows:                                     | 500                               | Columns:              | 803                   | unde     |
|                         | Bottom:<br>Right:                         | 16.5<br>134.17                    |                       | Select O<br>Cop       | bject 🛛  |
|                         | Тор:                                      | 53.28                             | ant Sattin            | Past                  | e Cancel |

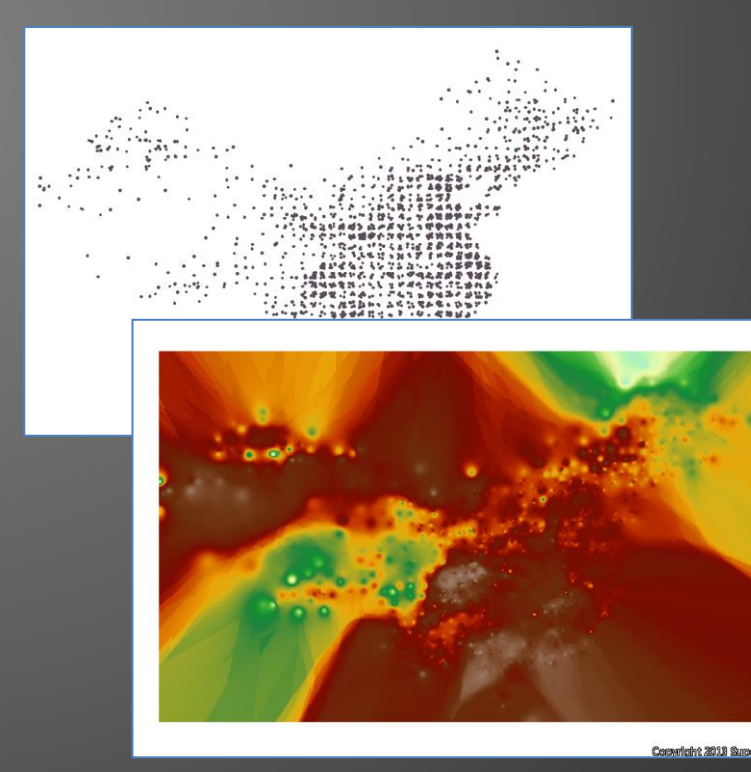

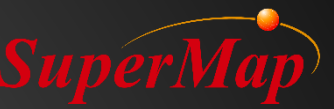

## **Exercice:**

- Clip le résultat d'interpolation à l'aide du jeu de données de région"China".
- Données pour l'exercice: \Data\RasterAnalysis.udb.

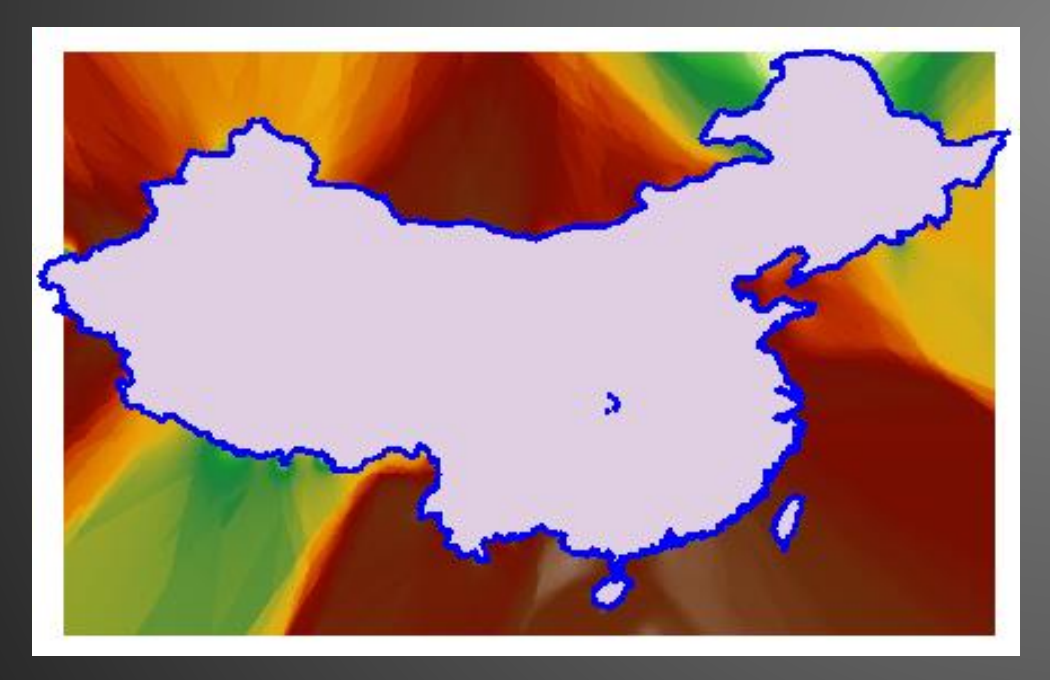

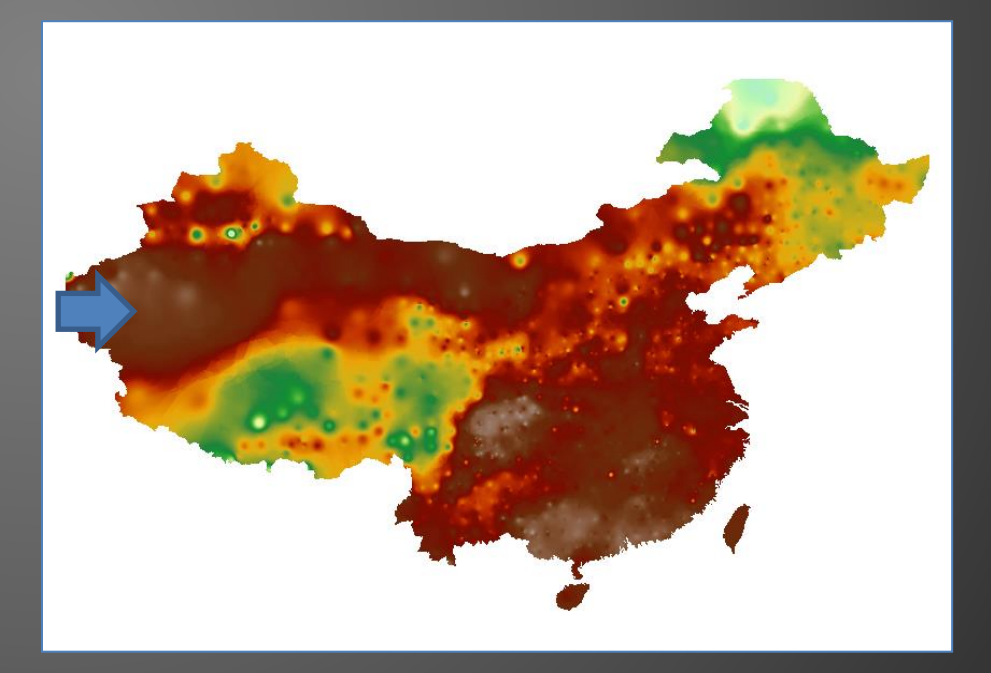

Utiliser la valeur de grille pour identifier les valeurs raster.

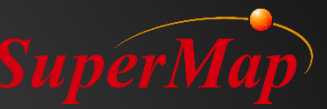

# **Extraire les isolignes (Contours)**

- Extraire des isolignes répondant aux conditions de la surface raster.
- Données pour l'exercice: \Data\RasterAnalysis.udb.

| Extract All Isolines                            |                  |                                            |                | ×        |  |                                         |                                        |                                                                                           |
|-------------------------------------------------|------------------|--------------------------------------------|----------------|----------|--|-----------------------------------------|----------------------------------------|-------------------------------------------------------------------------------------------|
| Source Data<br>Datasource: 🔂 Ra<br>Dataset: III | RasterAnalysis 👻 | – Target Data –<br>Datasource:<br>Dataset: | RasterAnalysis | <b>•</b> |  |                                         |                                        |                                                                                           |
| Result Settings                                 |                  | – Parameter Settir                         | ngs            |          |  | - lami                                  | 0 2 0 - Fo - C                         |                                                                                           |
| Max Cell Value: 31.548                          | 8735             | Datum Value:                               | 0              |          |  |                                         | ~~~~~~~~~~~~~~~~~~~~~~~~~~~~~~~~~~~~~~ |                                                                                           |
| Min Cell Value: 0.2740                          | 053              | Interval:                                  | 4              |          |  |                                         | . p. c                                 |                                                                                           |
| Max Isoline: 28                                 |                  | Resampling:                                | 0              |          |  | Sector Contract                         | ······································ |                                                                                           |
| Min Isoline: 4                                  |                  | Smooth Met                                 | None           | -        |  |                                         |                                        | Datasource: RasterAnalysis<br>Dataset: Interpolation_1_1<br>X: 119.016107<br>Y: 30.622999 |
| Count: 7                                        |                  | Smoothness:                                | 2              |          |  | 2 · · · · · · · · · · · · · · · · · · · |                                        | Row: 308<br>Column: 596<br>Cell Value: 22.373373900509                                    |
|                                                 |                  |                                            | OK Can         | cel      |  |                                         |                                        | •                                                                                         |

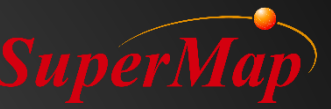

## **Extraire les isorégions**

- Extraire les isorégions qui remplissent les conditions sur la surface du raster.
- Données pour l'exercice: \Data\RasterAnalysis.udb.

| Extract All Isoregions                                       | ×                                                        |                                                                                                    |
|--------------------------------------------------------------|----------------------------------------------------------|----------------------------------------------------------------------------------------------------|
| Source Data       Datasource:       Dataset:   Interpolation | Target Data       Datasource:       Dataset:   IsoRegion |                                                                                                    |
| Result Settings<br>Max Cell Value: 31,548735                 | Datum Value: 0                                           |                                                                                                    |
| Min Cell Value: 0.274053                                     | Interval: 4                                              |                                                                                                    |
| Max Isoregion: 28                                            | Resampling: 0                                            |                                                                                                    |
| Min Isoregion: 4                                             | Smooth Met None 👻                                        |                                                                                                    |
| Count: 7                                                     | Smoothness: 2                                            |                                                                                                    |
|                                                              | OK Cancel                                                | En and a start of the start of the start of |

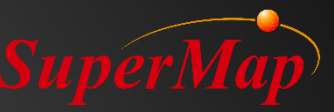

# **Pente (Slope)**

- La pente reflète le degré oblique (C'est l'angle entre la tangente passant par un point à la surface de la terre et le plat horizontal).
- La valeur de chaque cellule représente le degré de pente, plus la valeur est grande, plus la pente est oblique.
- Exemple d'application
  - La recherche de la perte d'eau et du sol

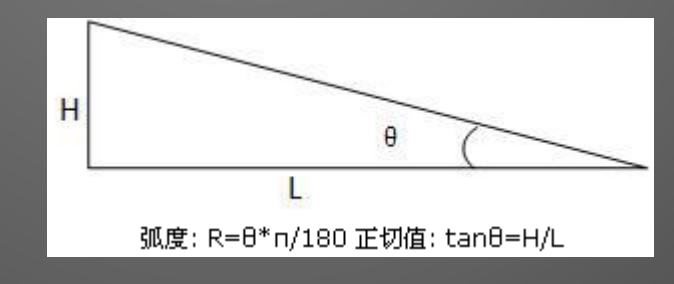

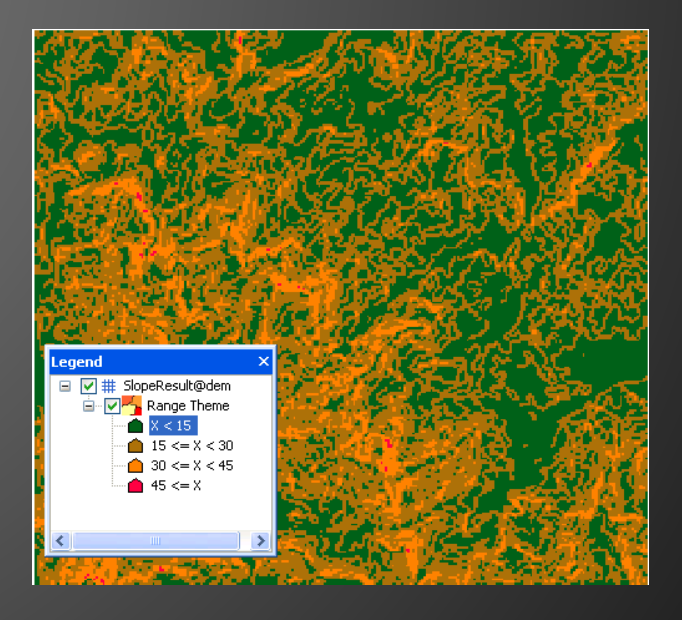

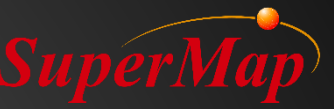

## **Exercice:**

- Calculez la valeur de la pente pour le jeu de données «DEM»(MNT).
- Faire une carte thématique de plage pour le résultat de la pente.
  - La valeur de pente des pixels rouges est supérieure à 30 degrés.

| Slope Analysis     | ×                                                                                                    |  |  |  |  |
|--------------------|----------------------------------------------------------------------------------------------------|--|--|--|--|
| Source Data —      |                                                                                                    |  |  |  |  |
| Datasource:        | RasterAnalysis                                                                                                    |  |  |  |  |
| Dataset:           | The second second secon |  |  |  |  |
| Parameter Settings |                                                                                                    |  |  |  |  |
| Slope Unit:        | Angle 👻                                                                                                    |  |  |  |  |
| Z Factor:          | 1                                                                                                    |  |  |  |  |
| – Result Data –    |                                                                                                    |  |  |  |  |
| Datasource:        | RasterAnalysis 👻                                                                                                    |  |  |  |  |
| Dataset:           | SlopeResult                                                                                                    |  |  |  |  |
|                    | OK Cancel                                                                                                    |  |  |  |  |

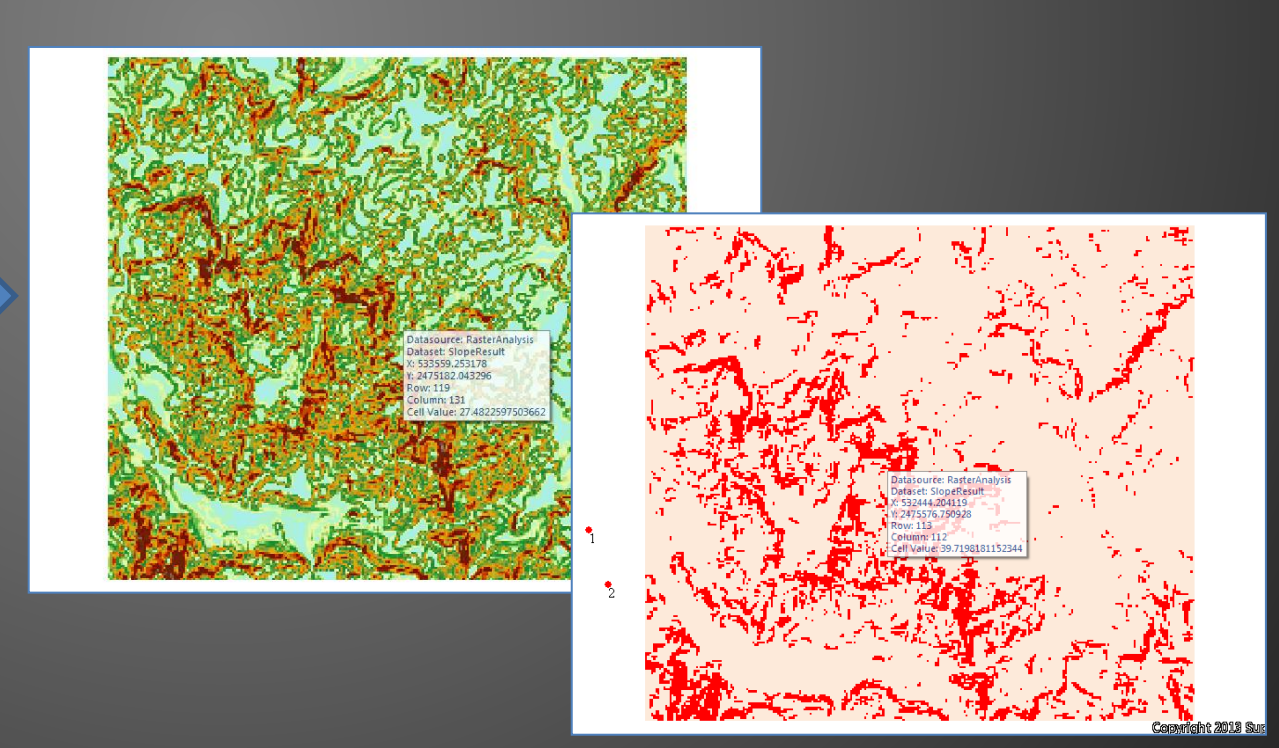

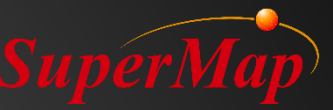

## Aspect (direction de la pente)

- Exemple d'application: Faites attention à certaines zones dans la direction de pente spécifiée, telle que la zone qui fait face au sud.
- La valeur de chaque cellule représente la direction descendante la plus raide d'une cellule à ses voisines.
- La valeur de la direction de la pente est calculée dans le sens des aiguilles d'une montre à partir du nord et sa direction varie de 0 à 360.

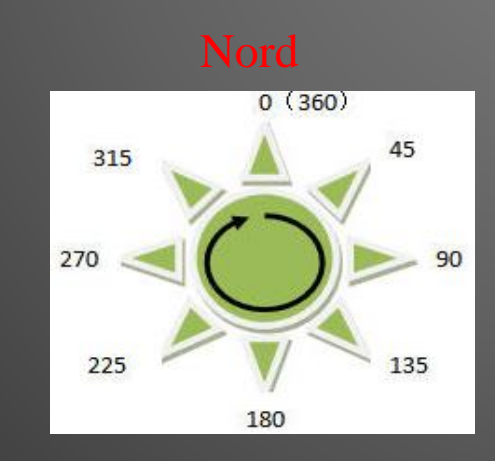

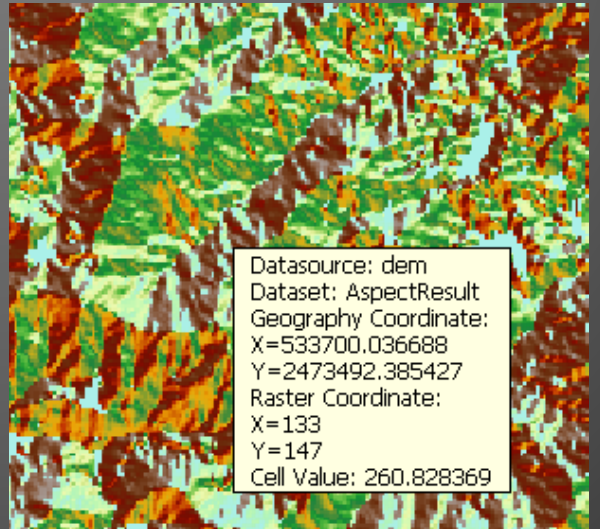

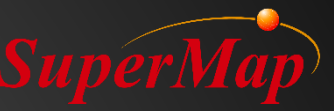

## **Exercice:**

- Calculer la direction de la pente pour le jeu de données «DEM».
- Faire une carte thématique de plage pour le résultat d'aspect (Slope).
- Données pour l'exercice: \Data\RasterAnalysis.udb.

| Aspect Analysis                            |                                                                 |  |
|--------------------------------------------|-----------------------------------------------------------------|--|
| – Source Data –<br>Datasource:<br>Dataset: | RasterAnalysis     ▼       IIIIIIIIIIIIIIIIIIIIIIIIIIIIIIIIIIII |  |
| Result Data —                              | RasterAnalysis                                                  |  |
| Dataset:                                   | AspectResult                                                    |  |
|                                            | OK Cancel                                                       |  |

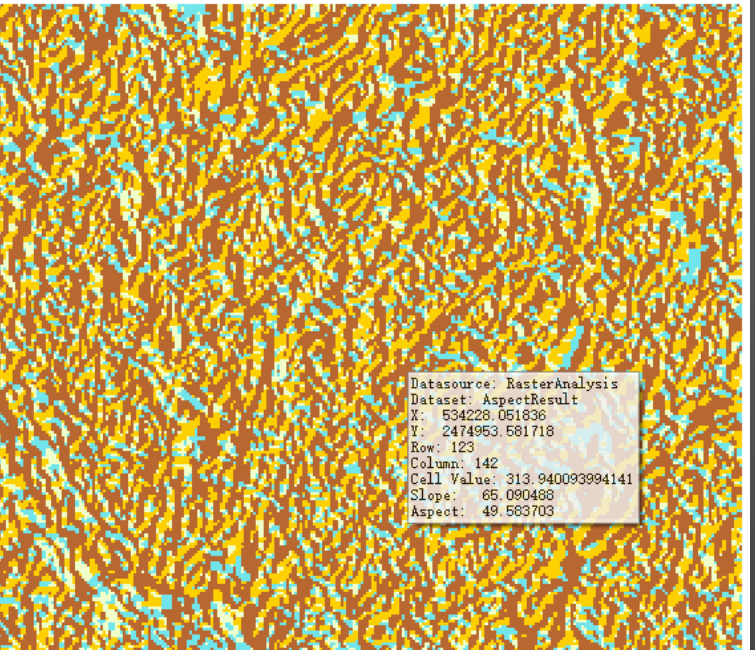

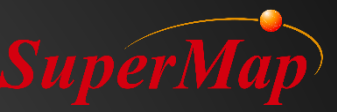

## **Image ortho**

- Image orthographique
  - Afficher la variation des valeurs de la grille par la variation des couleurs, comme l'élévation.
- Le résultat ressemble à des données 3D.

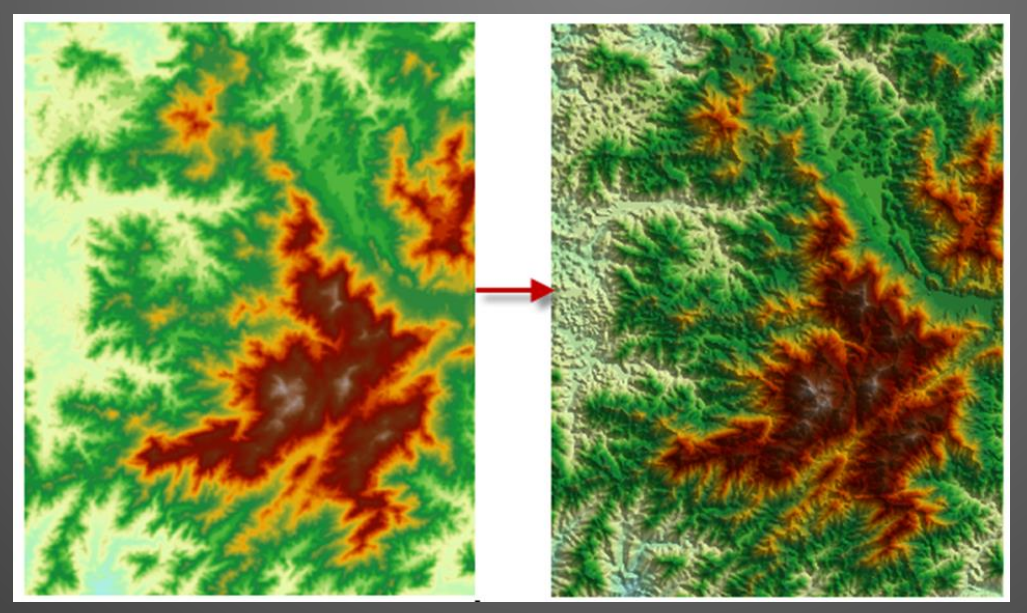

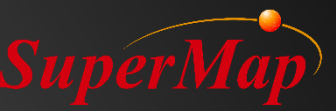

## **Exercice:**

- Créer une image orthographique avec le jeu de données «DEM» (MNT)
- Données pour l'exercice: \Data\RasterAnalysis.udb.

| 🛱 🗹 🗹 🔟            |                  |                     |
|--------------------|------------------|---------------------|
| Dataset            | Datasources      |                     |
| DEM                | 🔚 RasterAnalysis |                     |
|                    | Color Table      | ×                   |
|                    |                  |                     |
|                    | Color            | Value               |
|                    | 1                | 220                 |
| Parameter Settings | 2                | 262.903225806452    |
| NoValue Color:     | 3                | 305.806451612903    |
|                    | 4                | 348.709677419355    |
| Color Table:       | 5                | 391.612903225806    |
|                    | 6                | 434.516129032258    |
|                    | 7                | 477.41935483871     |
|                    | 8                | 520.322580645161    |
|                    | 9                | 563.225806451613    |
|                    | 10               | 606.129032258065    |
|                    | 11               | 649.032258064516    |
|                    |                  | 691,935483870968    |
|                    | D                | V1020/1020/1010/101 |
|                    |                  | OK Cancel           |

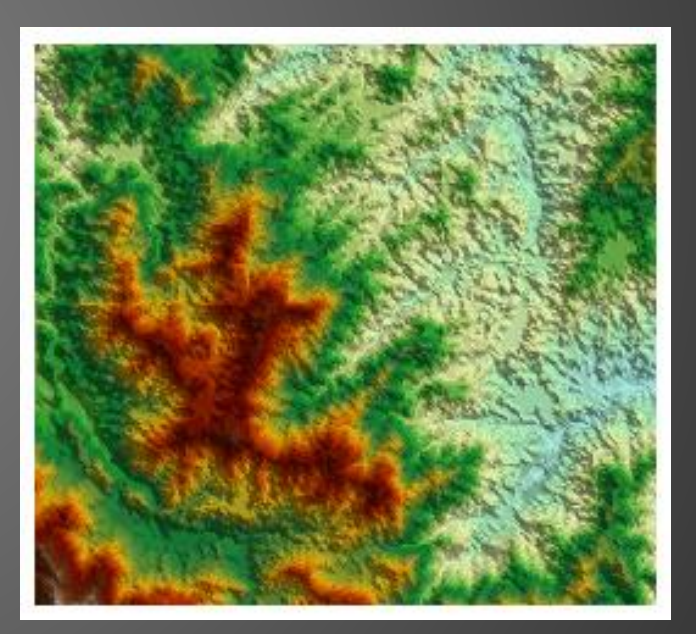
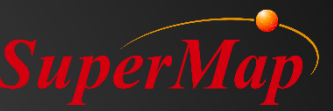

### Ombrage

- Déterminez l'illumination de chaque cellule pour améliorer les effets 3D
- Crée une vue en relief ombré à partir du jeu de données DEM ou d'un jeu de données de grille en considérant l'angle d'éclairage de la source de lumière.

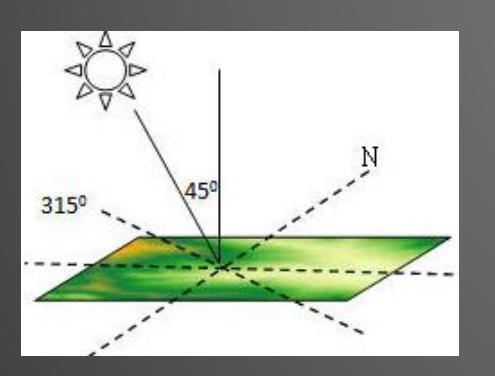

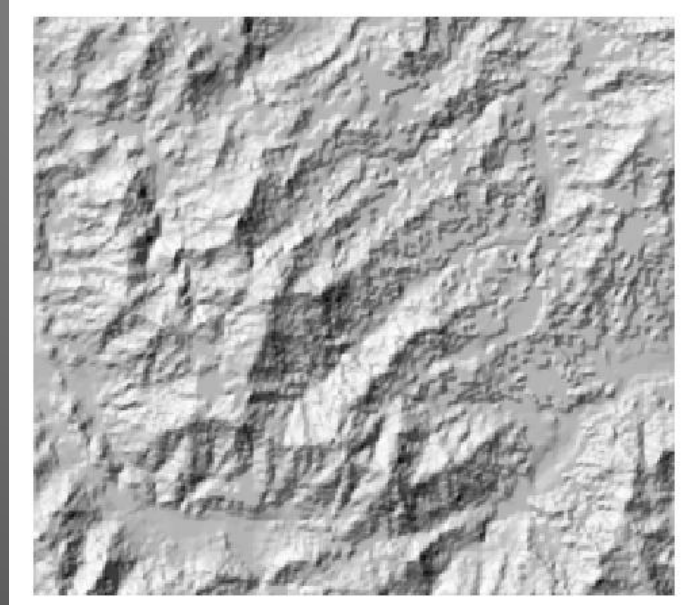

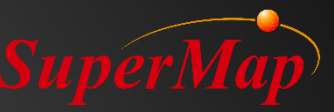

#### **Exercice:**

- Créez une carte ombrée en 3D avec le jeu de données «DEM».
- Superposez la carte des résultats de l'ombrage avec le jeu de données DEM d'origine, fixez la transparence de la couche DEM à 35.
- Données pour l'exercice: \Data\RasterAnalysis.udb.

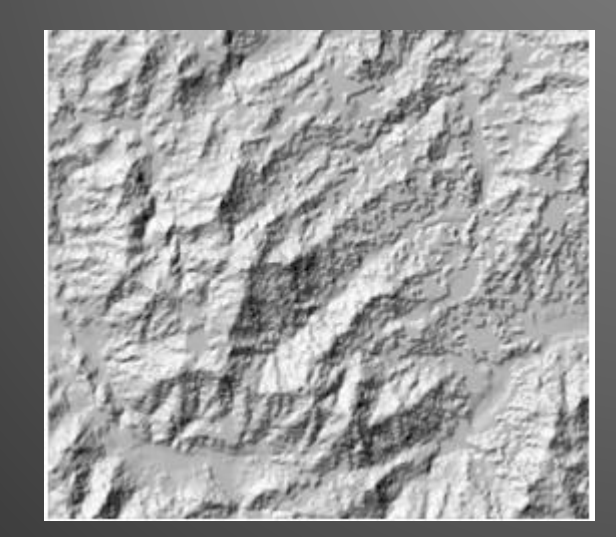

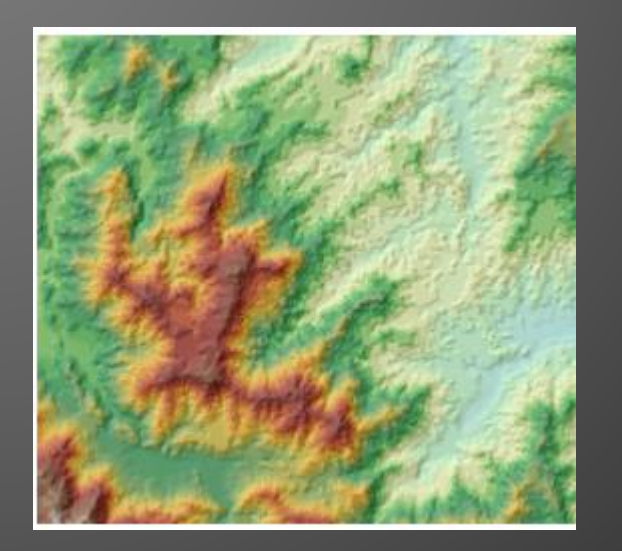

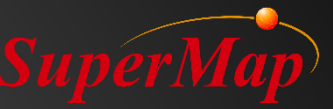

#### Image ortho & Ombrage

• Image ortho: Obtenez l'intensité d'éclairage grâce à l'élévation des cellules environnantes, puis effectuez l'orthorectification pour obtenir des effets 3D.

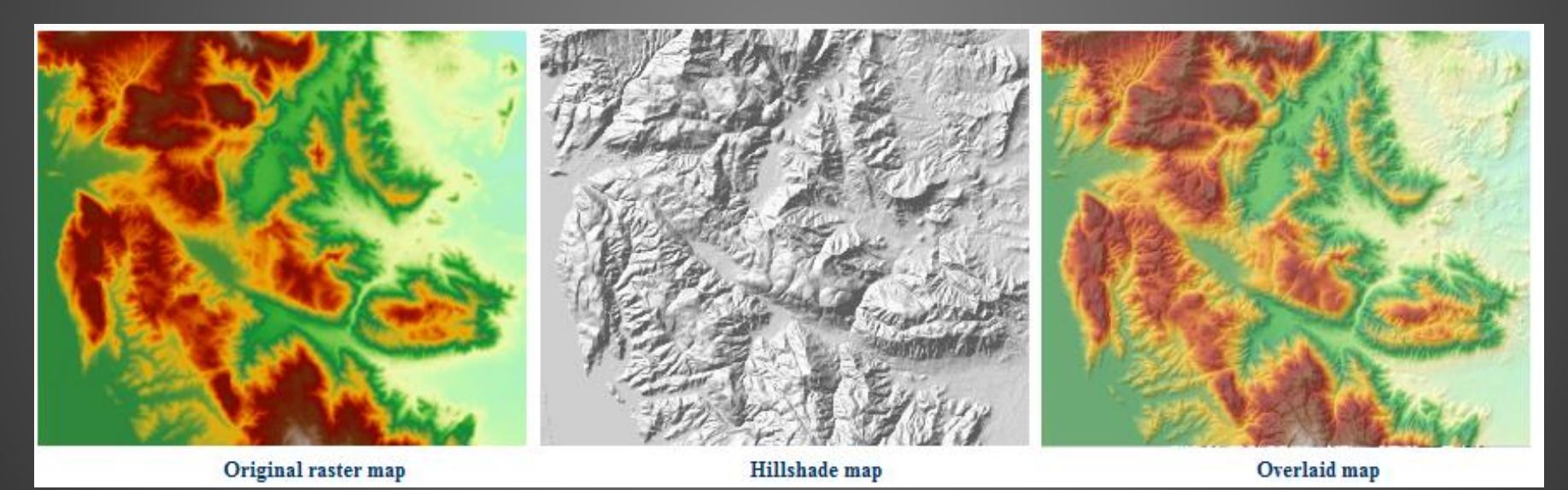

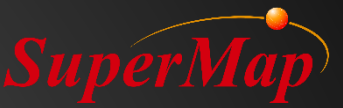

# PARTIE 03

# >Organisation des données 3D

# Aperçu

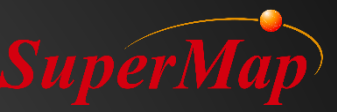

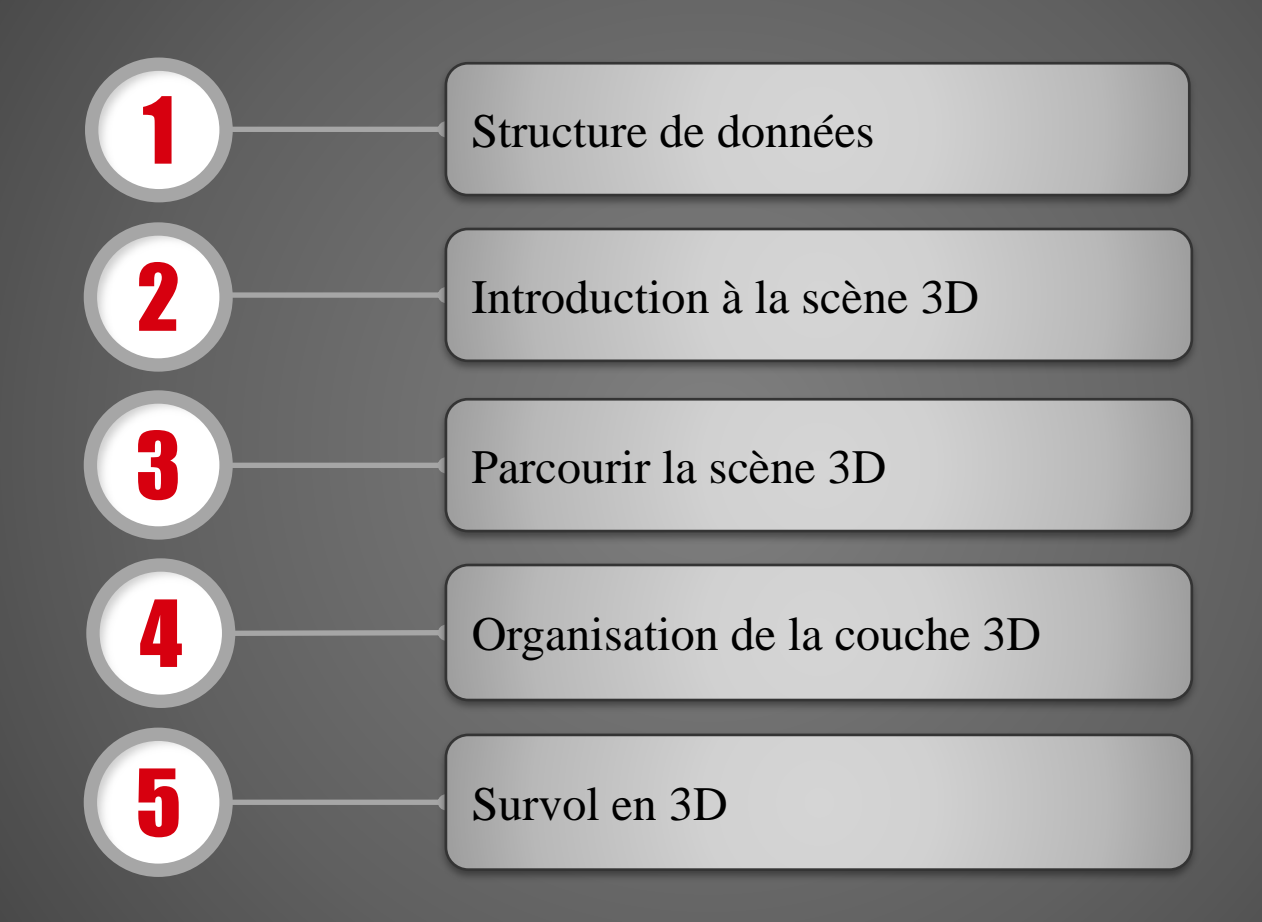

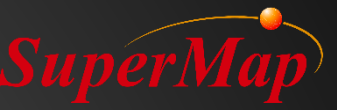

#### Structure de données

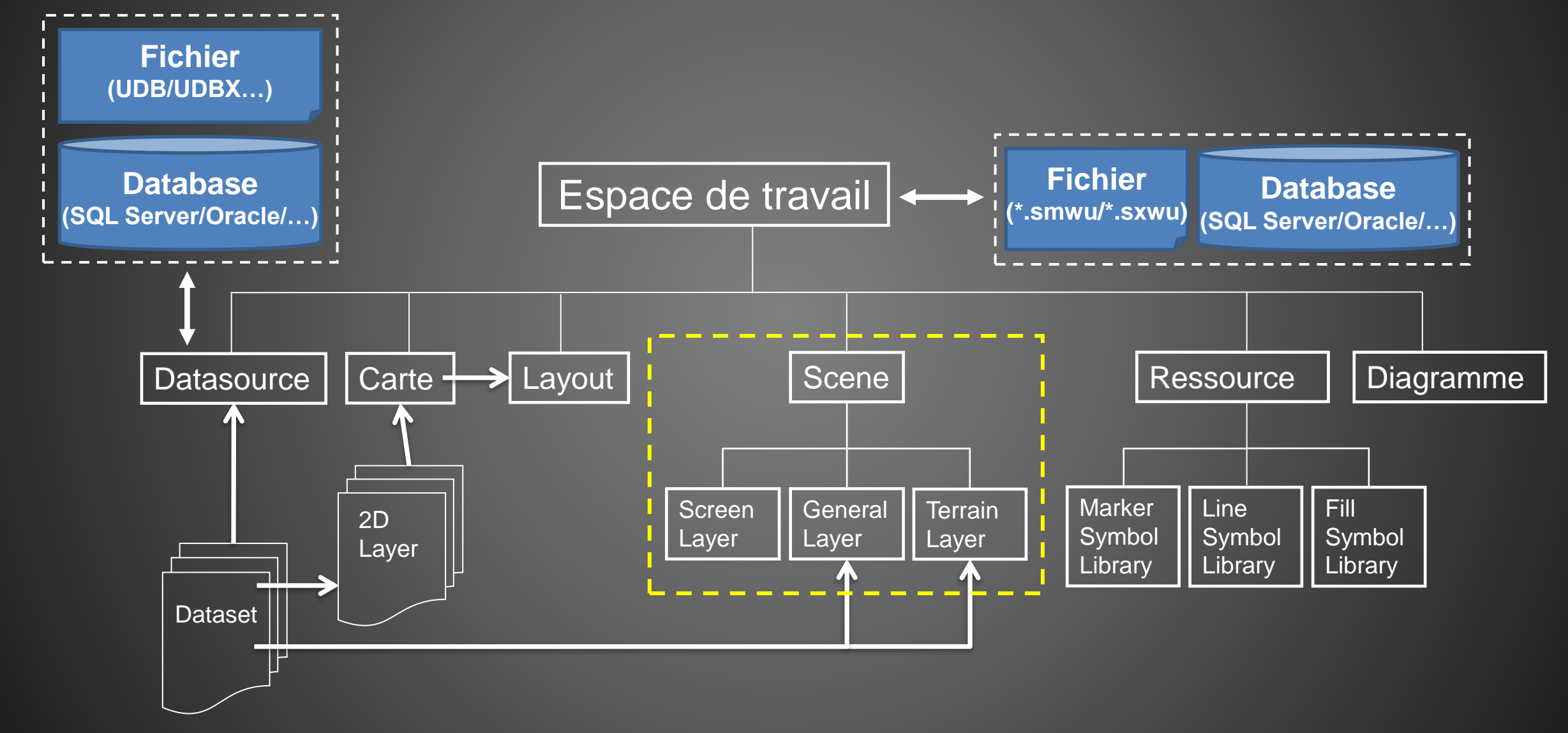

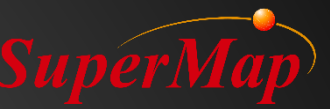

## Introduction à la scène 3D

• La scène 3D utilise une technologie virtualisée pour simuler diverses caractéristiques géographiques et leurs relations spatiales dans le monde réel.

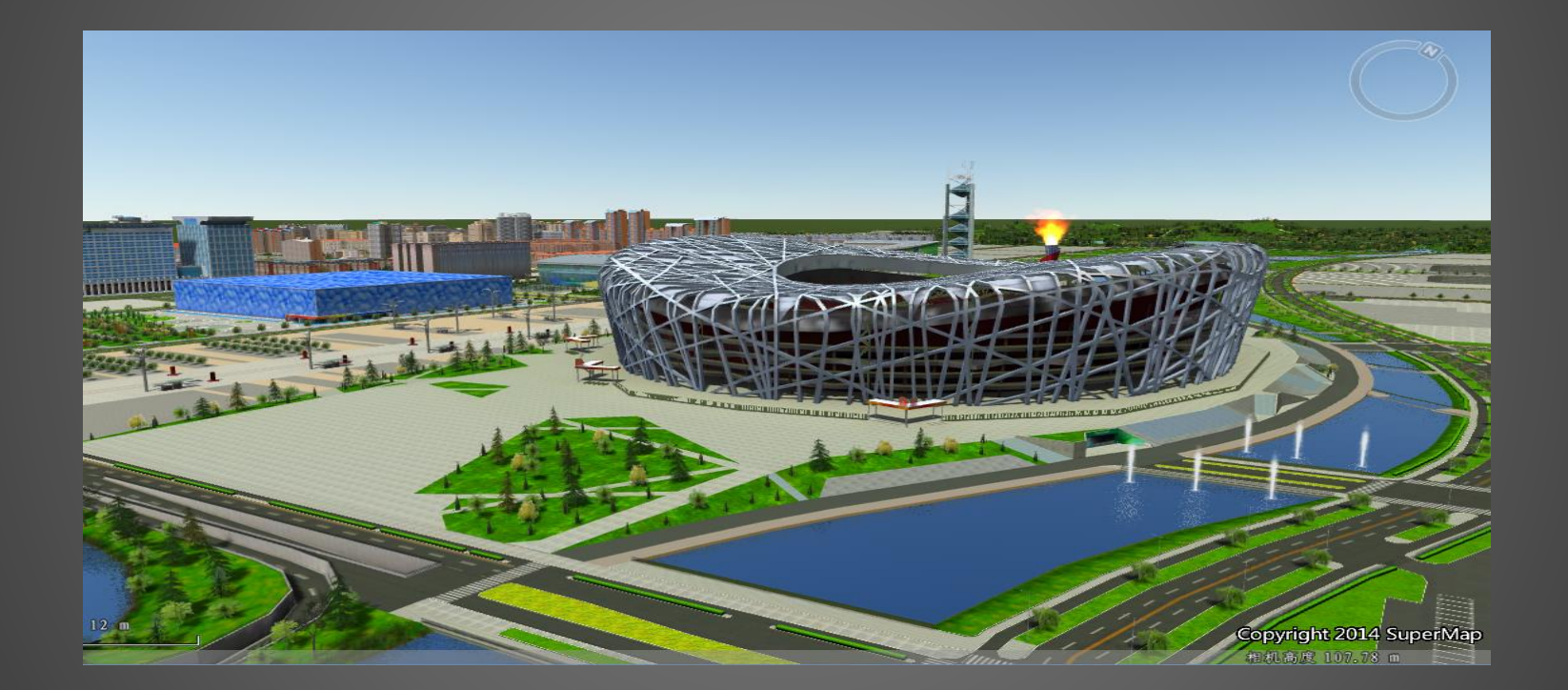

• Il existe deux modes de vue de scène 3D, une scène plane et une scène sphérique.

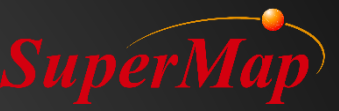

#### Scène plane

- La surface de la terre est répartie dans un plan pour charger et afficher les caractéristiques.
  - Les données du système de coordonnées planaires et les données du système de coordonnées projetées sont prises en charge
  - L'affichage de l'océan, l'atmosphère, du graticule ou l'étiquette du graticule n'est pas supporté

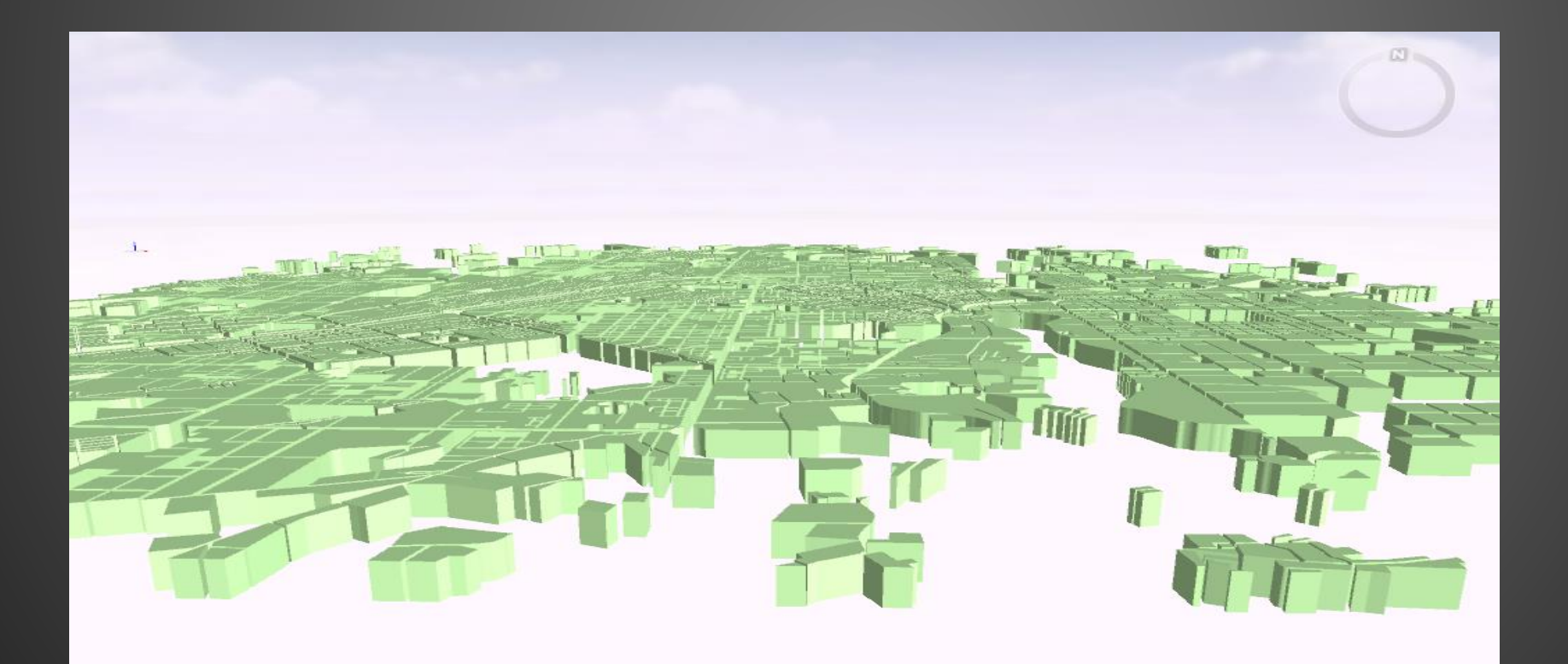

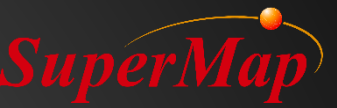

#### Scène sphérique

• La scène sphérique simule la surface de la terre avec une sphère.

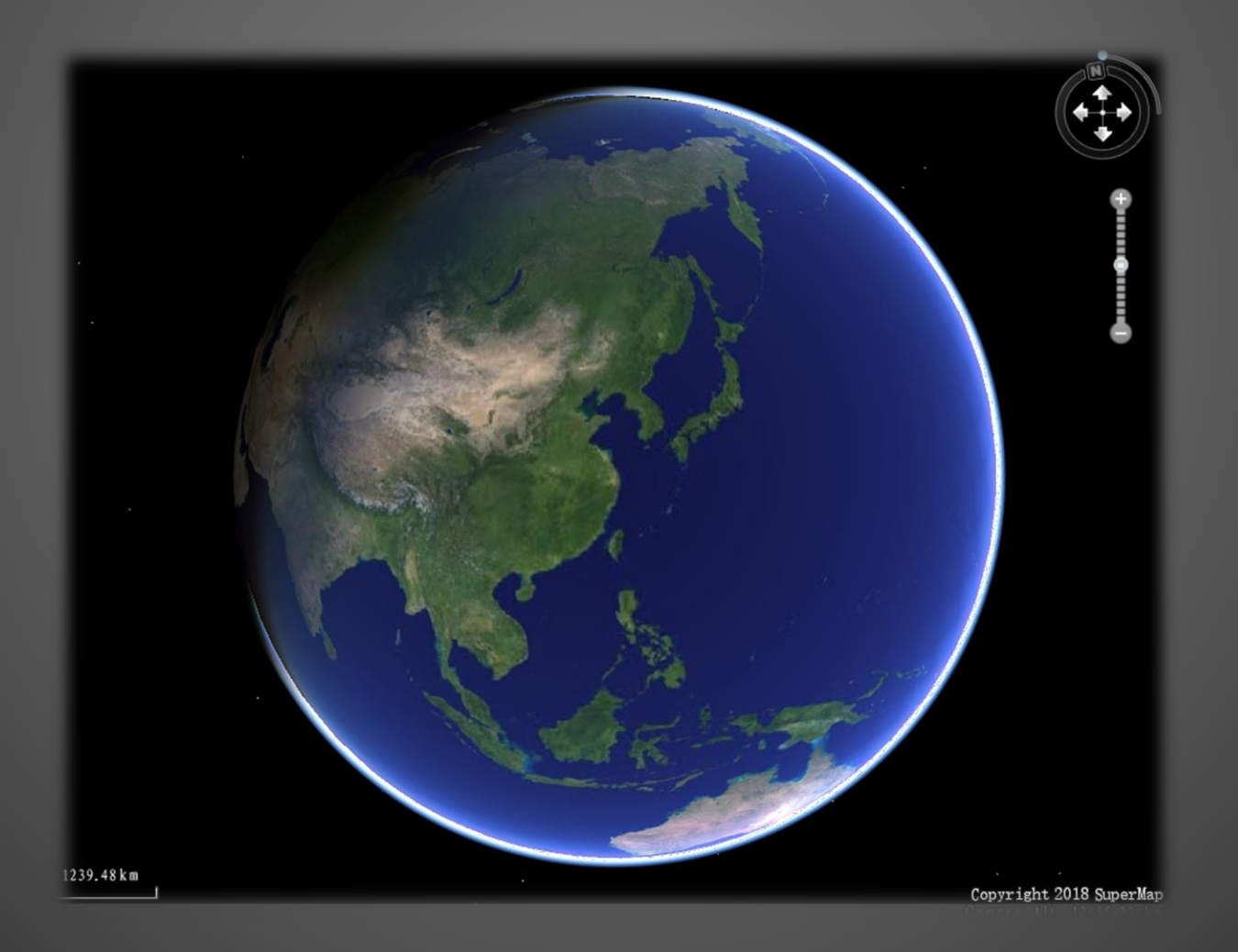

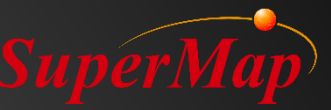

# Naviguer sur la scène 3D

- Utilisez la boussole, le clavier ou la souris
- Contrôlez les éléments de la scène d'affichage
- Parcourir les propriétés caracteristiques
- Faire des Mesures dans la scène

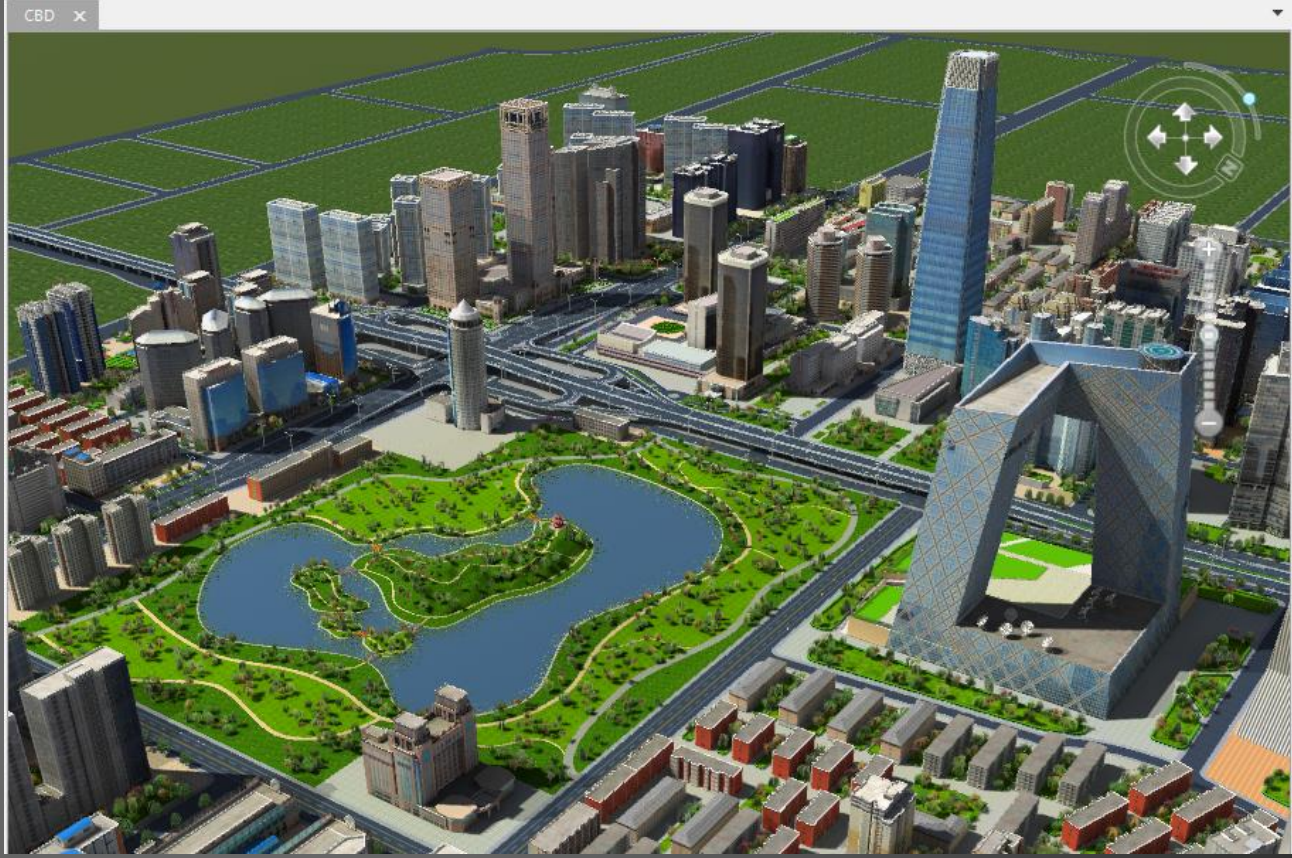

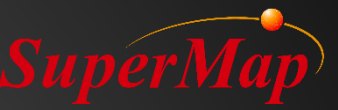

# Organisation de la couche 3D

- Couche d'écran
  - Graphiques statiques tels que logo, descriptions...
- Couche générale
  - Données en 2D (point, ligne, polygone, texte, CAD, carte...)
  - Données en 3D (point 3D, ligne 3D, polygone 3D, modèle, image, grille...)
  - Données mises en cache (image, grille, vecteur, carte, modèle et cache OSGB...)
  - Couche de service
- Couche de terrain
  - MNT, grille, cache de terrain

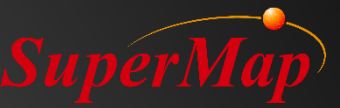

#### Ajout d'une couche d'écran

- Watermark, logo, étiquette, etc.
- Format supporté
  - \*.PNG, \*.JPG, \*.JPEG, \*.BMP
- Utiliser les coordonnées d'écran
  - Aucune signification géographique
  - Statique par rapport à la fenêtre 3D
- Exercice
  - Ajouter le logo de SuperMap

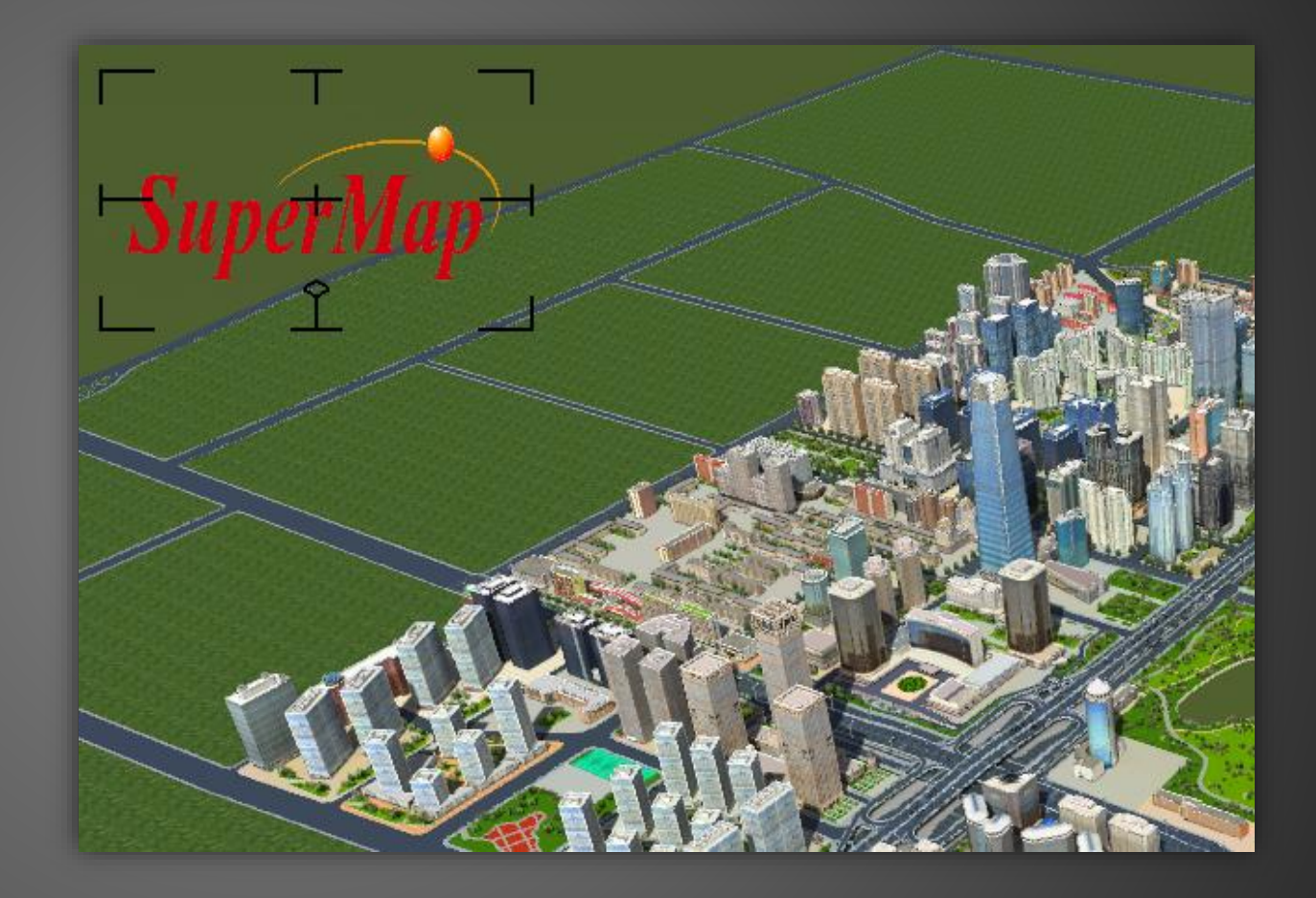

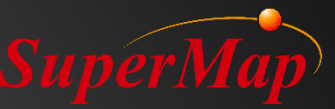

#### Ajout d'une couche général

#### • Exercice

- 1. Carte
- 2. Modele
- 3. Cache OSGB
- 4. jeu de données d'image
- 5. Fichier KML

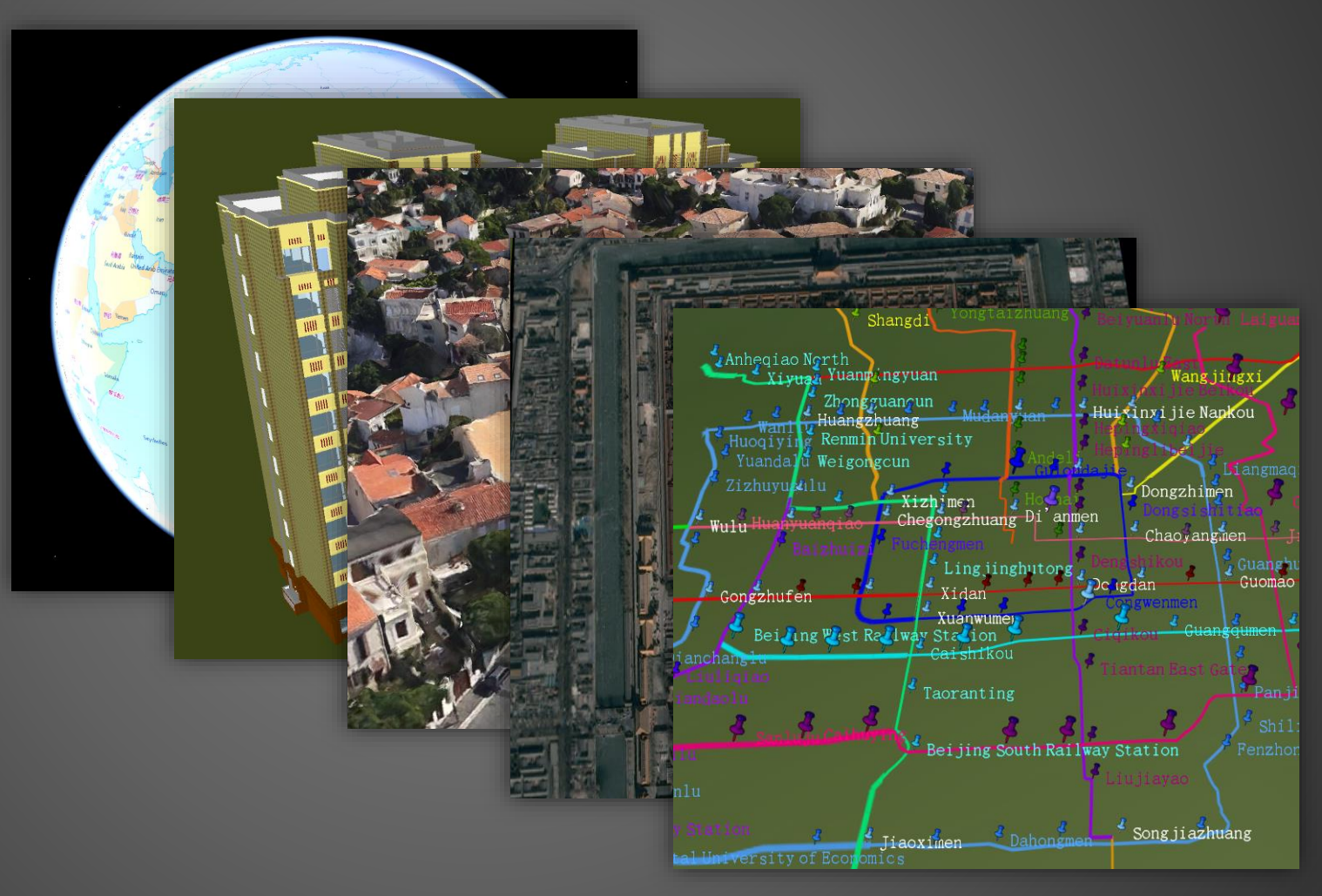

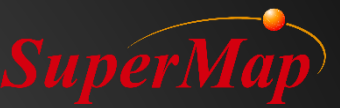

#### Ajout d'une couche de terrain

- Exercice
  - Grille
  - Cache de terrain

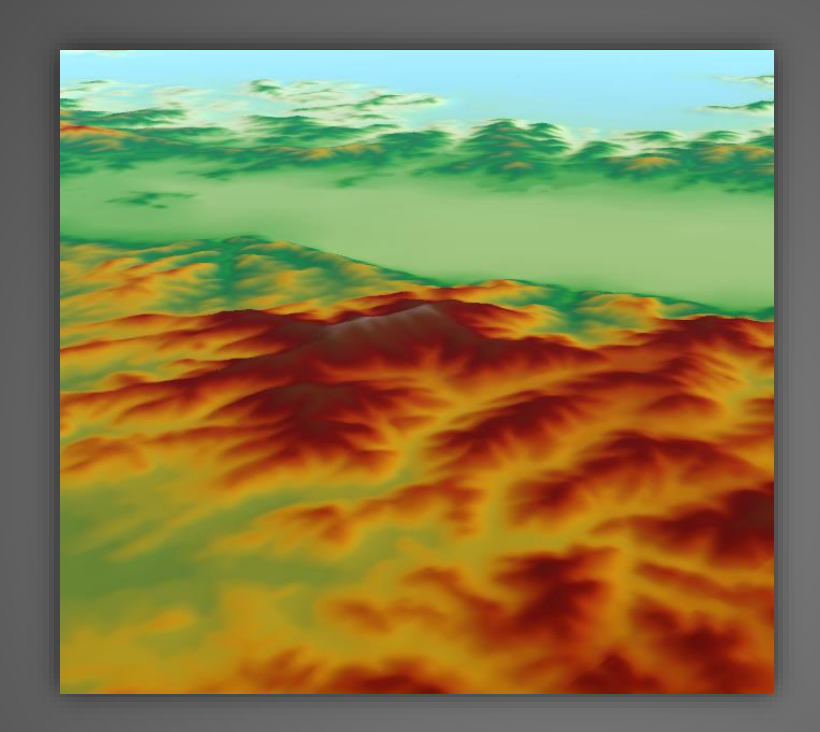

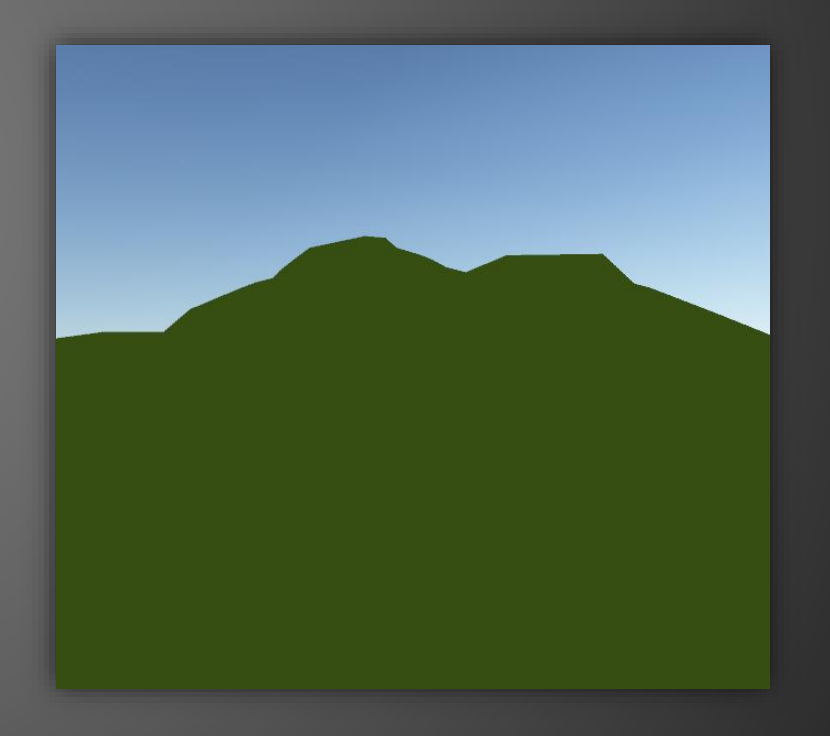

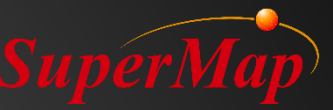

#### Survol en 3D

- Exercice
  - Ajoutez une nouvelle route de survol dans une scène 3D, modifiez-la, commencez à survoler, décélérez, accélérez, arrêtez, arrêtez et enregistrez-la

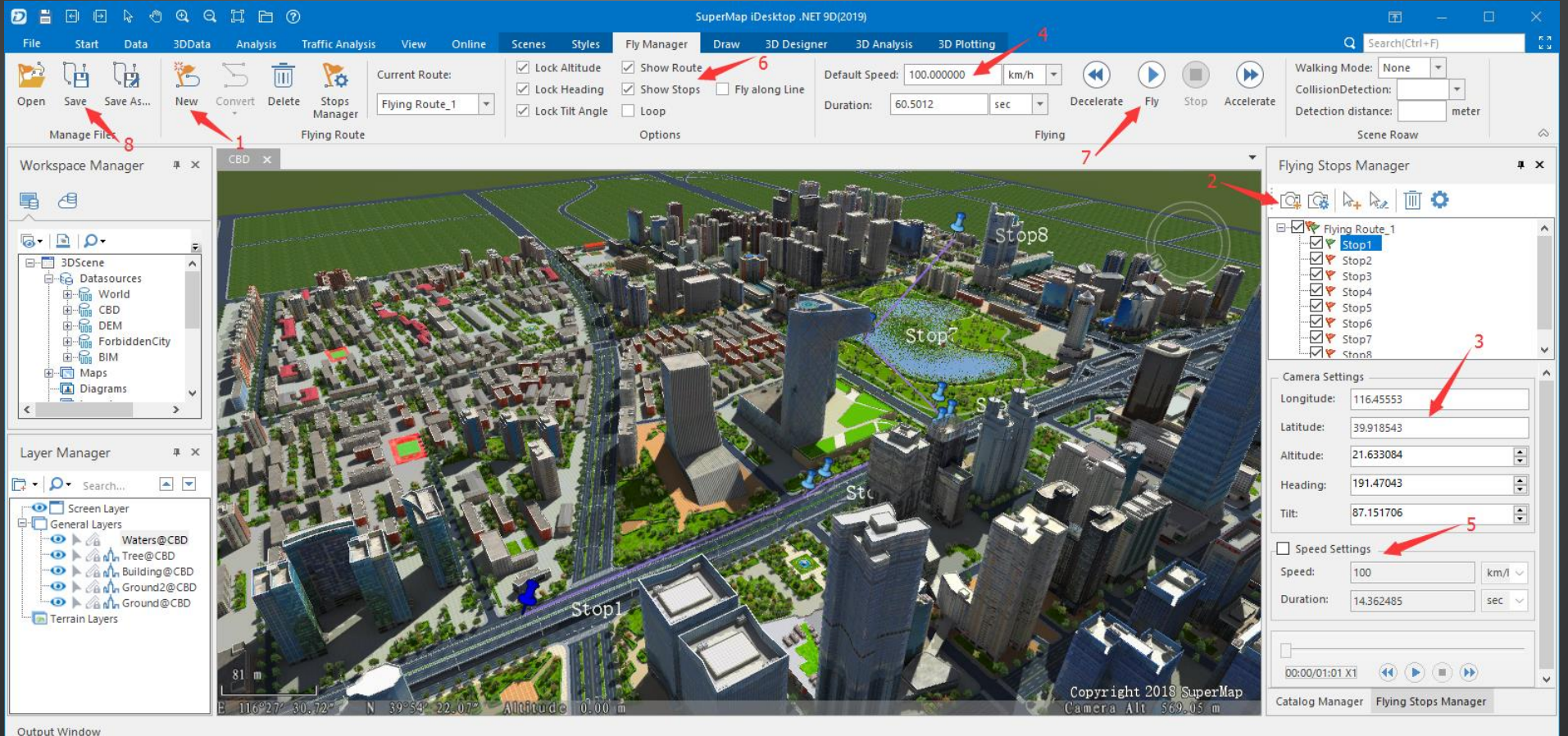

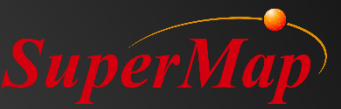

# PARTIE 04

# ≻Modèles en scène 3D

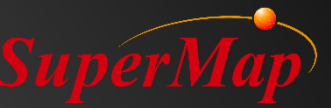

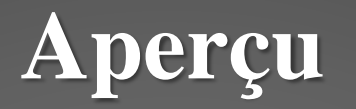

#### Symbolisation 3D

Modélisation rapide par étirement vectoriel

Modèle 3Ds Max

Modèle d'animation

Modèle de photogrammétrie oblique

BIM

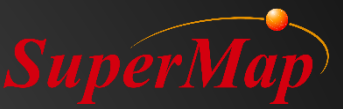

#### **Symbolisation 3D**

#### • Rendu vectoriel

- Symbolisation de point, ligne et polygone en 3D

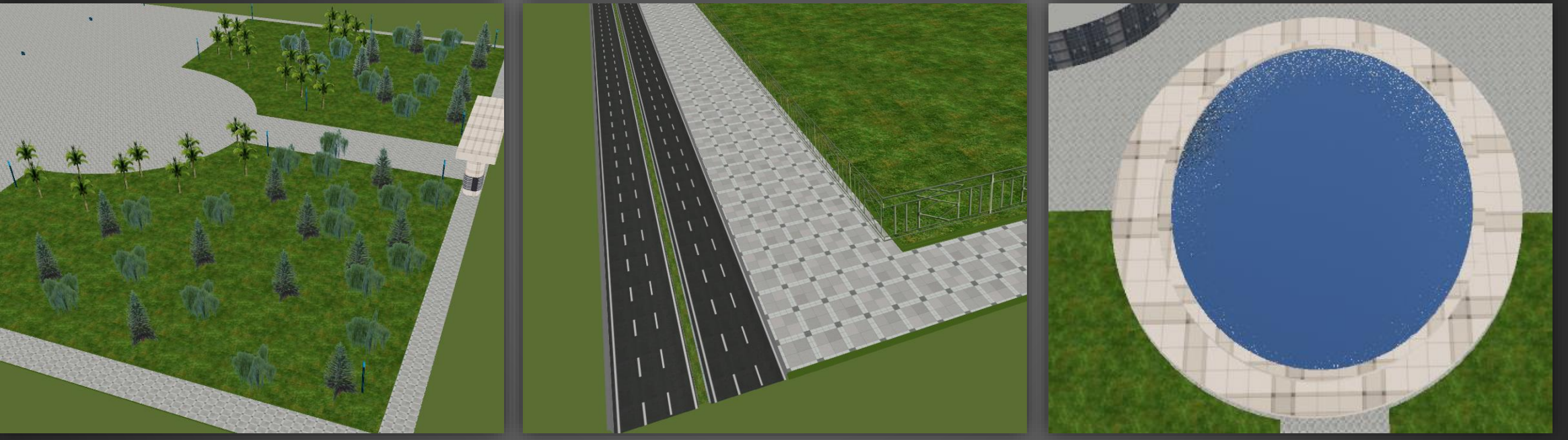

Symbolisation de point en 2D Symbolisation de ligne en 2D Symbolisation de polygone en 2D

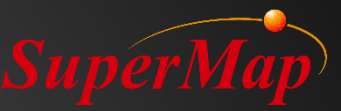

#### **Exercice:**

- Données pour l'exercice: \Data\RapidModeling\Rapidmodeling.smwu
- Ouvrez l'espace de travail RapidModeling, ajouter tous les jeux de données de la source de données RapidModeling dans une nouvelle scène sphérique et réorganiser les couches
- Rendre la couche de points StreetLamp en faisant clic droit-> Paramètres de style de couche...
- Importez la bibliothèque de symboles de marqueurs depuis Data \ SymbolResources pour faciliter le rendu
- Rendre la couche de point d'arbre en faisant clic droit -> Créer une carte thématique...
- Rendre la couche de points Car et la couche de points Trashcan

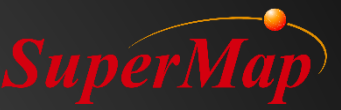

#### **Exercice:**

- Rendre la couche Road en faisant clic droit-> Réglage du style de couche...
- Importez la bibliothèque de symboles de ligne à partir de Data \ SymbolResources pour faciliter le rendu
- Rendre la couche Water en faisant clic droit -> Réglage du style de couche...
- Importez la bibliothèque de symboles de remplissage à partir de Data \ SymbolResources pour faciliter le rendu
- Réglez le mode Altitude de la couche Water dans le menu Styles sur Absolu
- Rendre la couche ParkingSpace

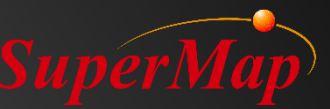

#### Modélisation rapide par étirement vectoriel

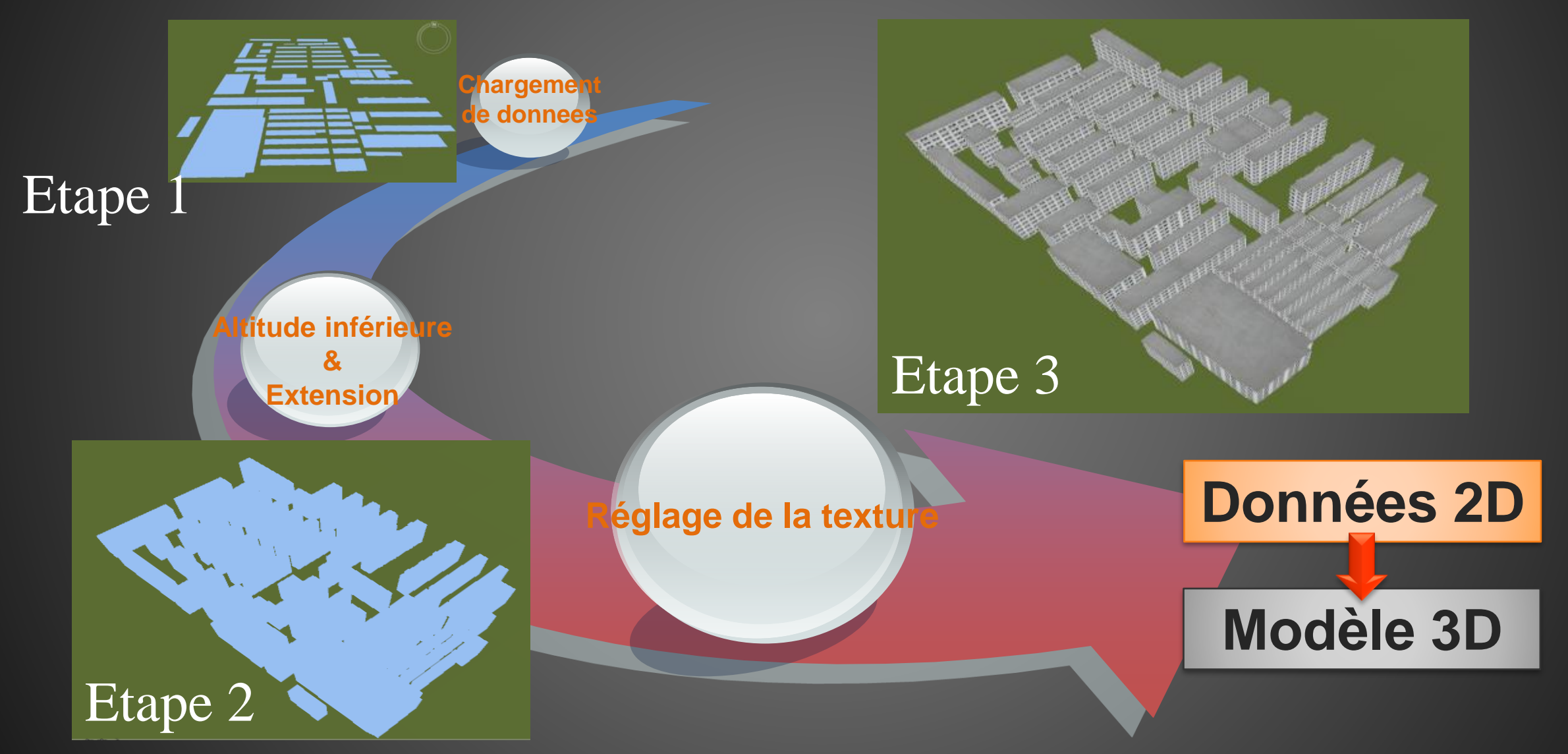

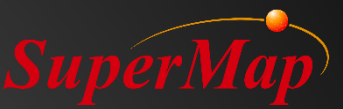

#### **Exercice:**

- Faire quelques modèles par étirement vectoriel.
  - Couche de clôture
  - couche Building\_2
  - couche Ground
  - couche PoolEdge
- Créez une carte thématique unique, étirez chaque élément et définissez leur textures
  - Couche Building\_1

| Thematic Map Item Texture Settings $\qquad \qquad \qquad \qquad \qquad \qquad \qquad \qquad \qquad \qquad \qquad \qquad \qquad \qquad \qquad \qquad \qquad \qquad \qquad$ |                        |   |  |  |  |
|----------------------------------------------------------------------------------------------------|------------------------|---|--|--|--|
| Extensive Property:                                                                                                    | Item Property          | • |  |  |  |
| Altitude Mode:                                                                                                    | Absolute               | r |  |  |  |
| 🗹 Data From:                                                                                                    | Ground                 | r |  |  |  |
| Fill Mode:                                                                                                    | Fill and Outline       | r |  |  |  |
| Base Altitude:                                                                                                    | 0                      |   |  |  |  |
| Z Extended Height:                                                                                                    | 101                    |   |  |  |  |
| Side Texture Settings                                                                                                    |                        |   |  |  |  |
| 🗹 Texture File: 🛛 🔾                                                                                                    | Texture/building10.jpg | Ż |  |  |  |
| Repeat Mode:                                                                                                    | Real Size              | r |  |  |  |
| Iiling U:                                                                                                    | 15                     |   |  |  |  |
| Tiling V:                                                                                                    | 8                      |   |  |  |  |
|                                                                                                    |                        |   |  |  |  |
| Top Texture Settings                                                                                                    |                        |   |  |  |  |
| 🗹 Texture File: 🛛 🔾                                                                                                    | Texture/ground1.jpg    | ż |  |  |  |
| Repeat Mode:                                                                                                    | Repeat Times           | • |  |  |  |
| Tiling U:                                                                                                    | 1                      |   |  |  |  |
| ✓ Tiling V:                                                                                                    | 1                      |   |  |  |  |
|                                                                                                    | Apply OK Cancel        |   |  |  |  |

#### SuperMap

# Préparation pour la modélisation de l'étirement vectoriel

- Préparation des données :
  - 1. Créer / utiser un jeu de données vectorielles 2D
  - 2. Prenez des images de texture de bâtiments existants
  - 3. Modifiez les images de texture dans Photoshop, en particulier les pixels
  - 4. Ajoutez des champs pour les jeux de données et modifiez leurs valeurs comme: altitude inférieure, extension de hauteur, chemins de texture supérieurs et latéraux, etc.

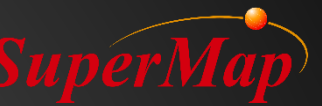

# Modélisation rapide par étirement vectoriel

• Applicable aux données d'une zone large et non importante

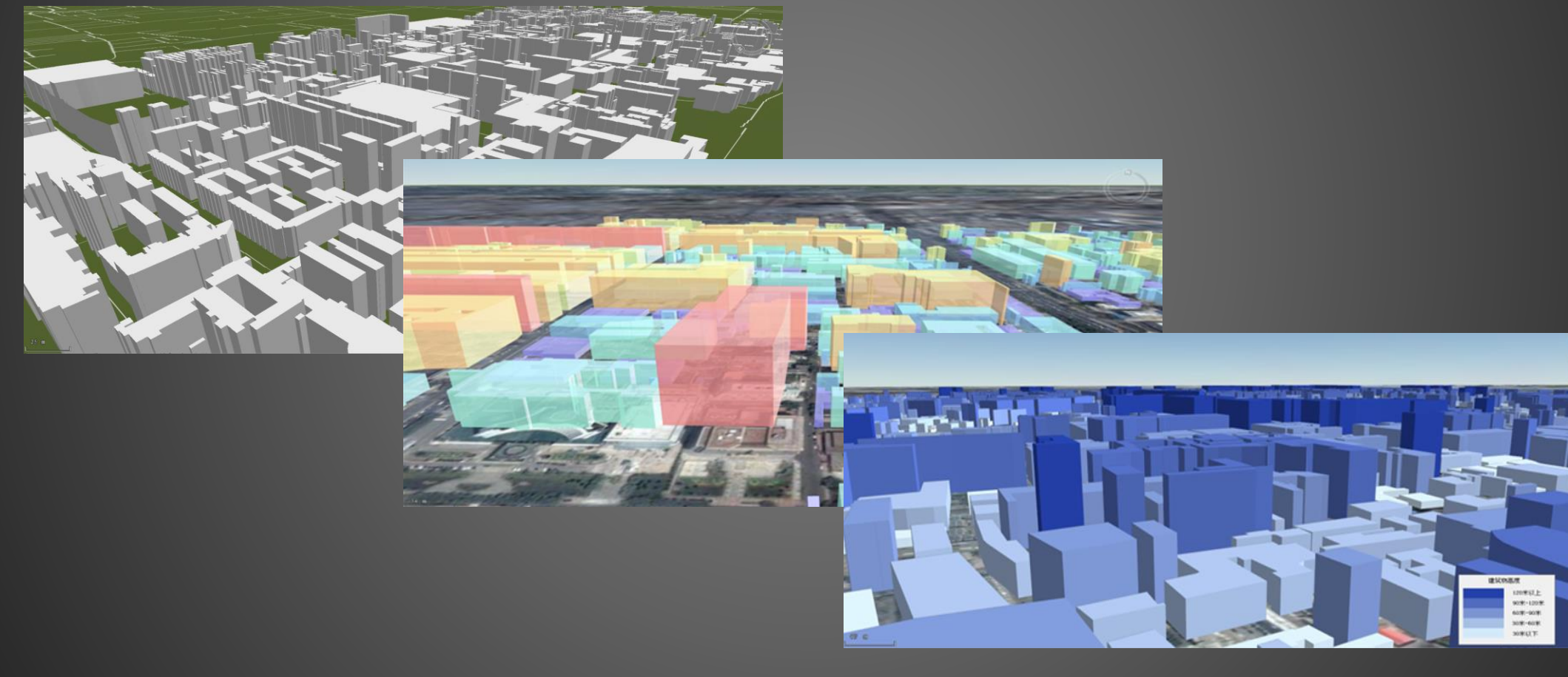

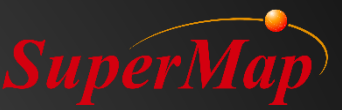

# Modèle 3Ds Max

- Applicable aux bâtiments importants dans une petite zone
- Processus pour appliquer le modèle 3Dx Max
  - Créer des modèles dans 3Ds Max
  - Installer le plugin SuperMap 3D dans 3Ds Max
  - Exporter des modèles dans l'ensemble de données enregistré dans une source de données de fichier
  - Ajouter le jeu de données qui stocke les modèles dans une scène 3D
- Lien de téléchargement:
  - <u>http://support.supermap.com.cn/DownloadCenter/ProductAux</u> <u>iliary.aspx</u>

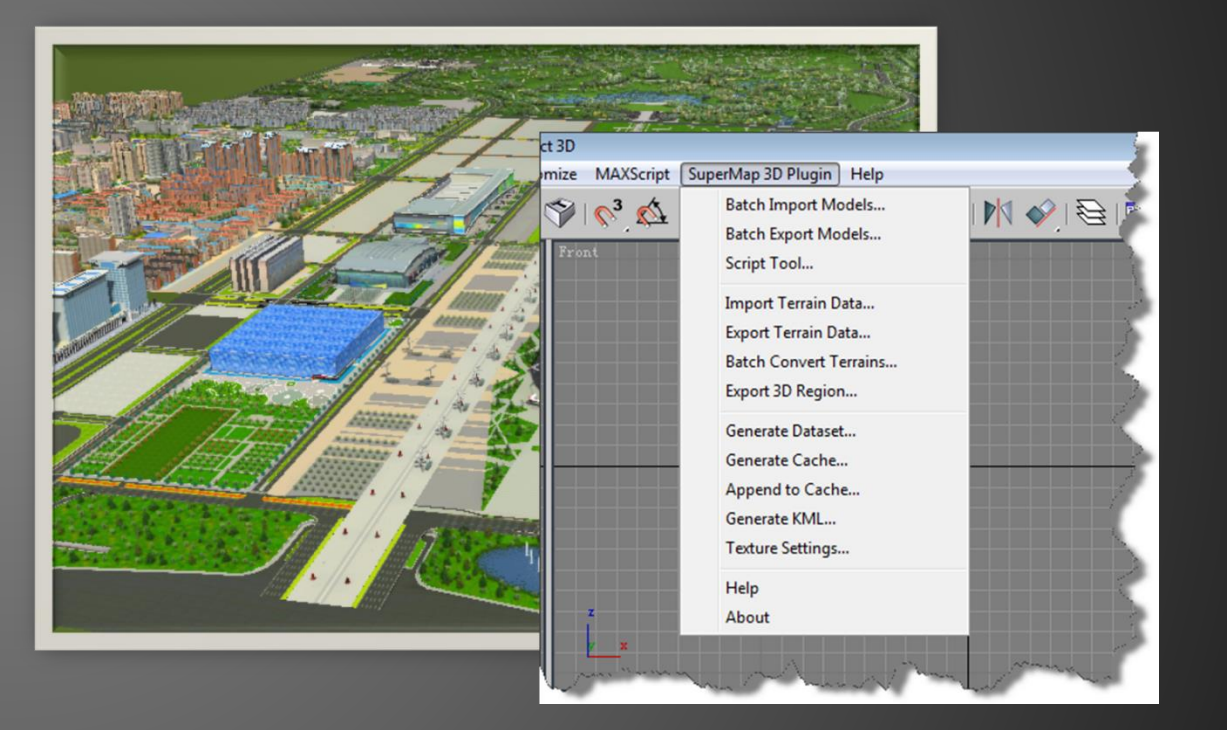

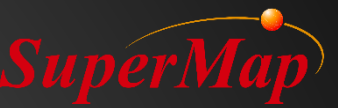

#### Modèle d'animation

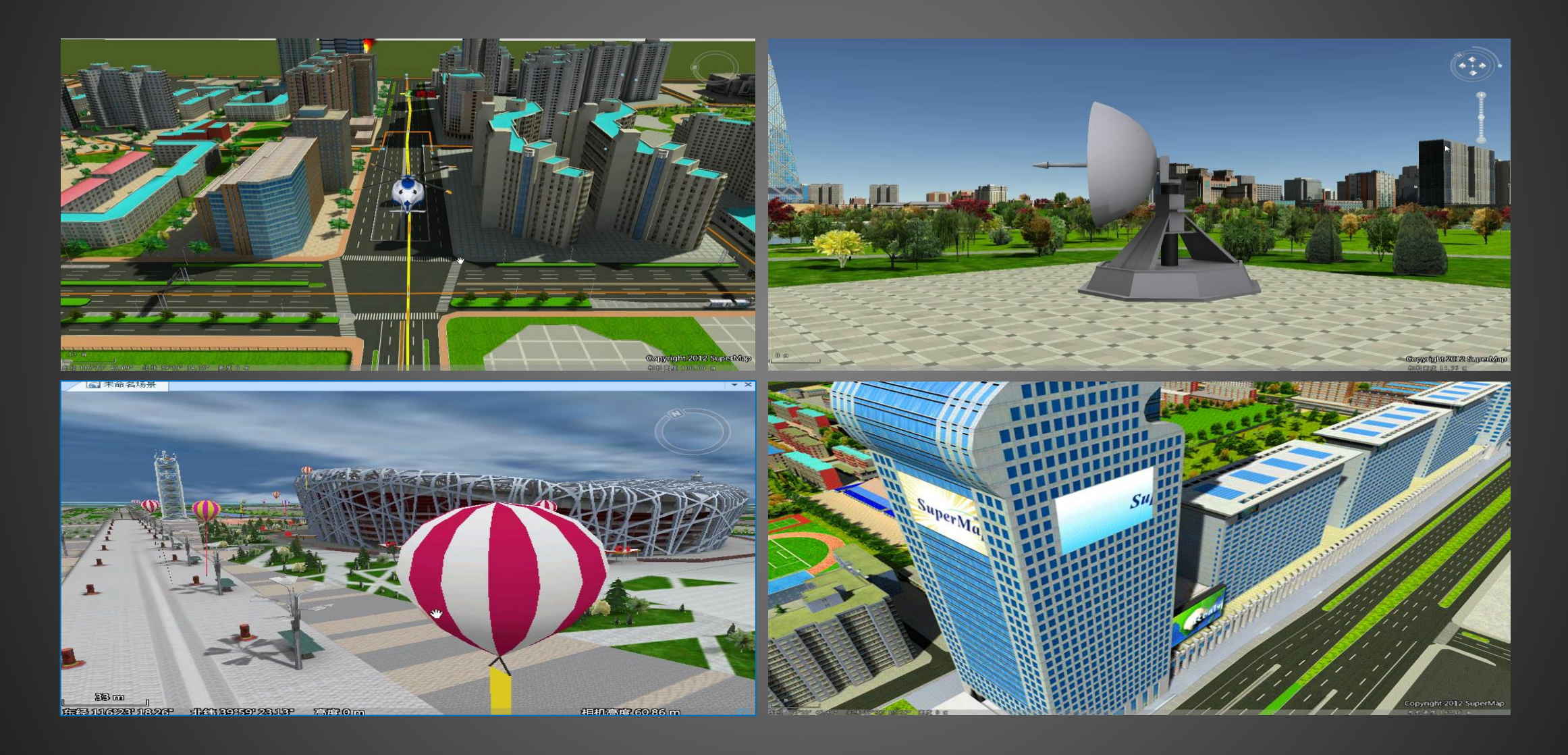

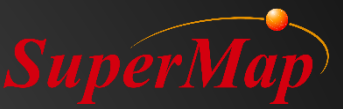

#### **Exercice:**

- Rendre la couche Adboard par étirement vectoriel
  - Définissez le mode Altitude de la couche en Absolu
  - Définissez l'altitude inférieure à 80
  - Définissez la valeur d'extension à 50
  - Définissez son chemin de texture comme suit: \Data\RapidModeling\Texture\Realspace.gif

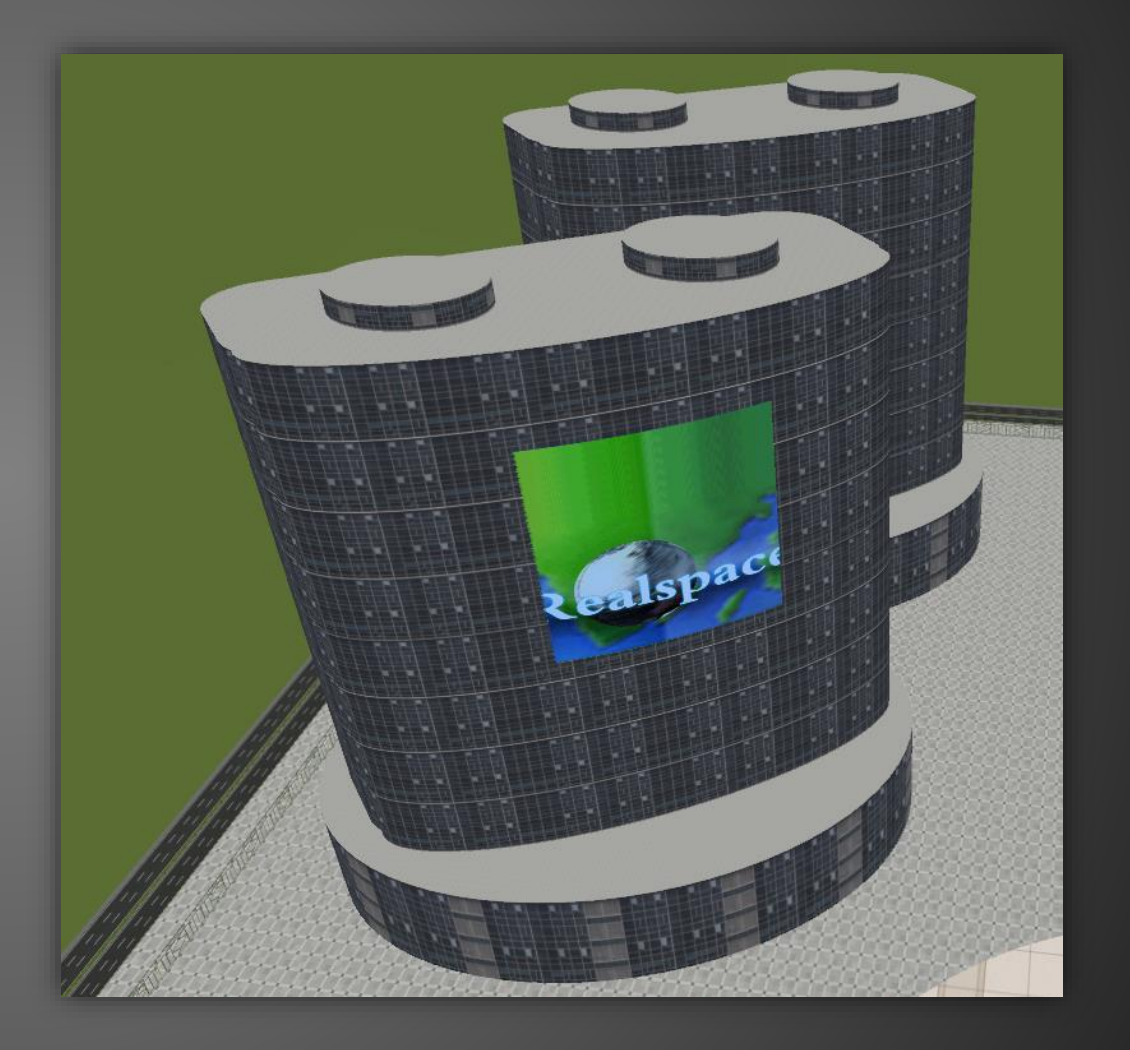

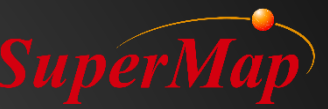

# Modèle photographique oblique

#### • S3M/OSGB files -> Generate OSGB Config File -> Add OSGB

| → SampleData → OSGB → Tile                                                    | e_008_006                     |                            | F:\SampleData\OSGB\compressed.scp - Notepad++   —   —   X                                                                                                    | Sile - Mit  |
|-------------------------------------------------------------------------------|-------------------------------|----------------------------|----------------------------------------------------------------------------------------------------|-------------|
| 名称                                                                            | 类型                            | 大小                         | File Edit Search View Encoding Language Settings Macro Run Window ? X<br>C C A C A C A C A C A C A C A C A C A C                                                                                                    |             |
| Tile_008_006_2_037.osgb                                                       | OSGB 文件<br>OSGB 文件            | 289 KB<br>226 KB           | <pre> i compressed sop⊠  1 <?xml version="1.0" encoding="UTF-8"?> 2 □<supermapcache unicode="" xmlps:sml=" &lt;/pre&gt;&lt;/th&gt;&lt;th&gt;&lt;/th&gt;&lt;/tr&gt;&lt;tr&gt;&lt;th&gt;Tile_008_006_2_039.osgb&lt;/th&gt;&lt;th&gt;OSGB 文件&lt;br&gt;OSGB 文件&lt;/th&gt;&lt;th&gt;222 KB&lt;br&gt;253 KB&lt;/th&gt;&lt;th&gt;&lt;pre&gt;http://www.supermap.com/SuperMapCache/vectorltile">     sml:Version&gt;1.000000     d =<sml:position></sml:position></supermapcache></pre>                                                                                                    | State State |
| Tile_008_006_2_041.osgb<br>Tile_008_006_2_042.osgb<br>Tile_008_006_2_043.osgb | OSGB 文件<br>OSGB 文件<br>OSGB 文件 | 259 KB<br>263 KB           | 5 <sml:x>43.2963888888889</sml:x> 5 <sml:y>5.37</sml:y> <sml:z>-30</sml:z>                                                                                                    |             |
| Tile_008_006_2_044.osgb                                                       | OSGB 文件<br>OSGB 文件            | 234 KB                     | <br><sml:osgfiles><br/><sml:filename>.\Tile_008_005\Tile_008_005.osgb<br/></sml:filename></sml:osgfiles>                                                                                                    | A CONTRACT  |
| Tile_008_006_2_046.osgb<br>Tile_008_006_2_047.osgb<br>Tile_008_006_2_048.osgb | OSGB 文件<br>OSGB 文件<br>OSGB 文件 | 279 KB<br>263 KB<br>263 KB | <pre>11 <sml:filename>.\Tile_008_006\Tile_008_006.osgb </sml:filename> 12 <sml:filename>.\Tile_009_005\Tile_009_005.osgb</sml:filename></pre>                                                                                                    |             |
| Tile_008_006_2_049.osgb<br>Tile_008_006_2_050.osgb                            | OSGB 文件<br>OSGB 文件            | 289 KB<br>266 KB           | <pre>13 </pre> <pre>13 </pre> <pre></pre> <pre></pre> <pre></pre> <pre>/sml:FileName&gt;.\Tile_009_006\Tile_009_006.osgb</pre> <pre></pre> <pre>/sml:FileName&gt;</pre>                                                                                                    |             |
| Tile_008_006_2_051.osgb<br>Tile_008_006_2_052.osgb<br>Tile_008_006_2_053.osgb | OSGB 文件<br>OSGB 文件<br>OSGB 文件 | 237 KB<br>271 KB<br>260 KB | 14     -       15     -       16     Image: Control of the second second secon |             |
| Tile_008_006_2_054.osgb                                                       | OSGB 文件                       | 305 KB                     |                                                                                                    |             |

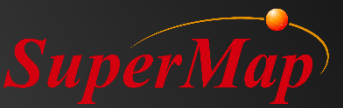

### BIM

- 1. Utilisez un plugin spécifique pour exporter les modèles BIM dans une source de données de fichier
- 2. Ouvrez l'ensemble de données qui contient les modèles BIM dans iDesktop
- 3. Optimiser les modèles BIM dans iDesktop
- 4. Ajoutez les modèles BIM dans une scène 3D

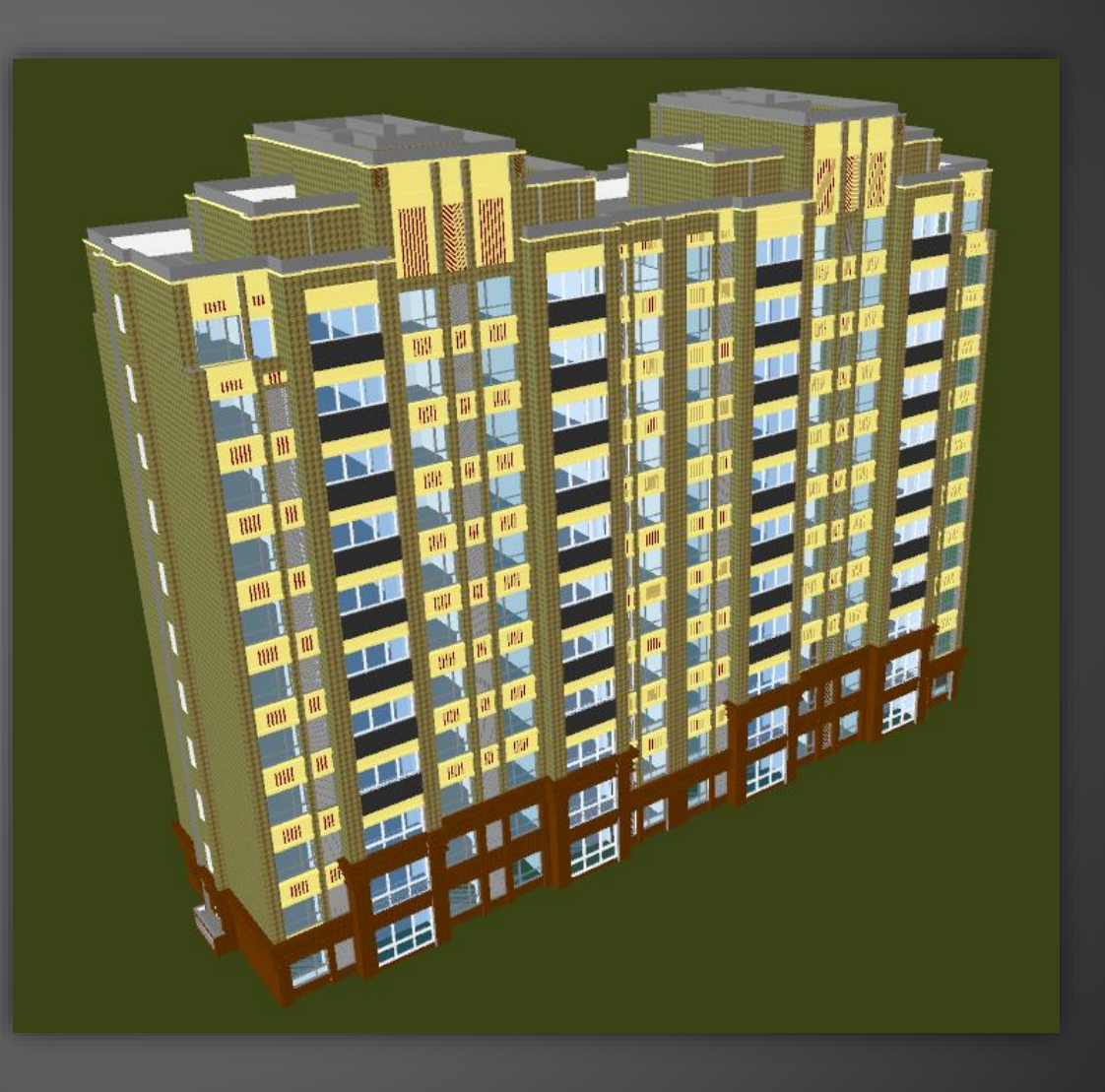

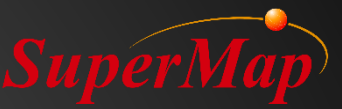

# PARTIE 05

# Effets dans la scène 3D

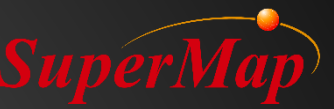

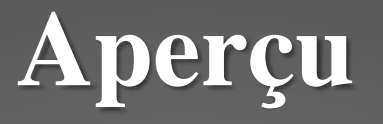

• Effets du soleil

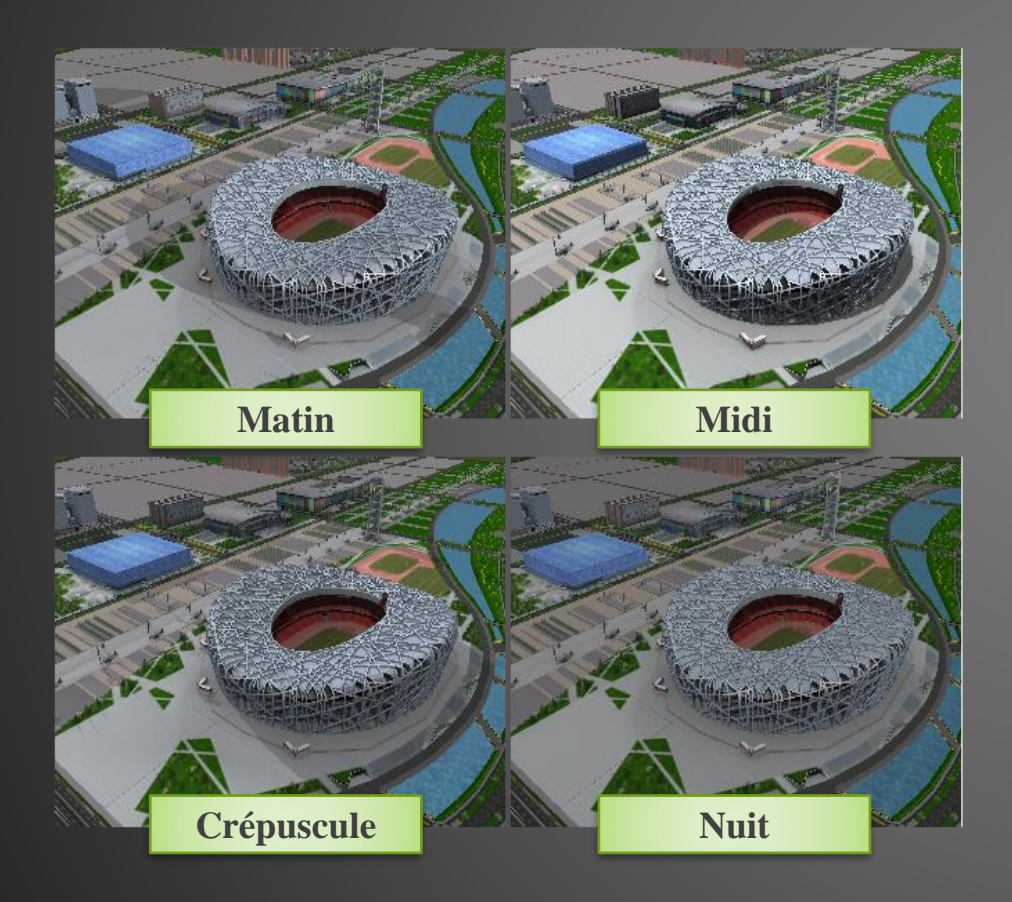

• Effets de particules

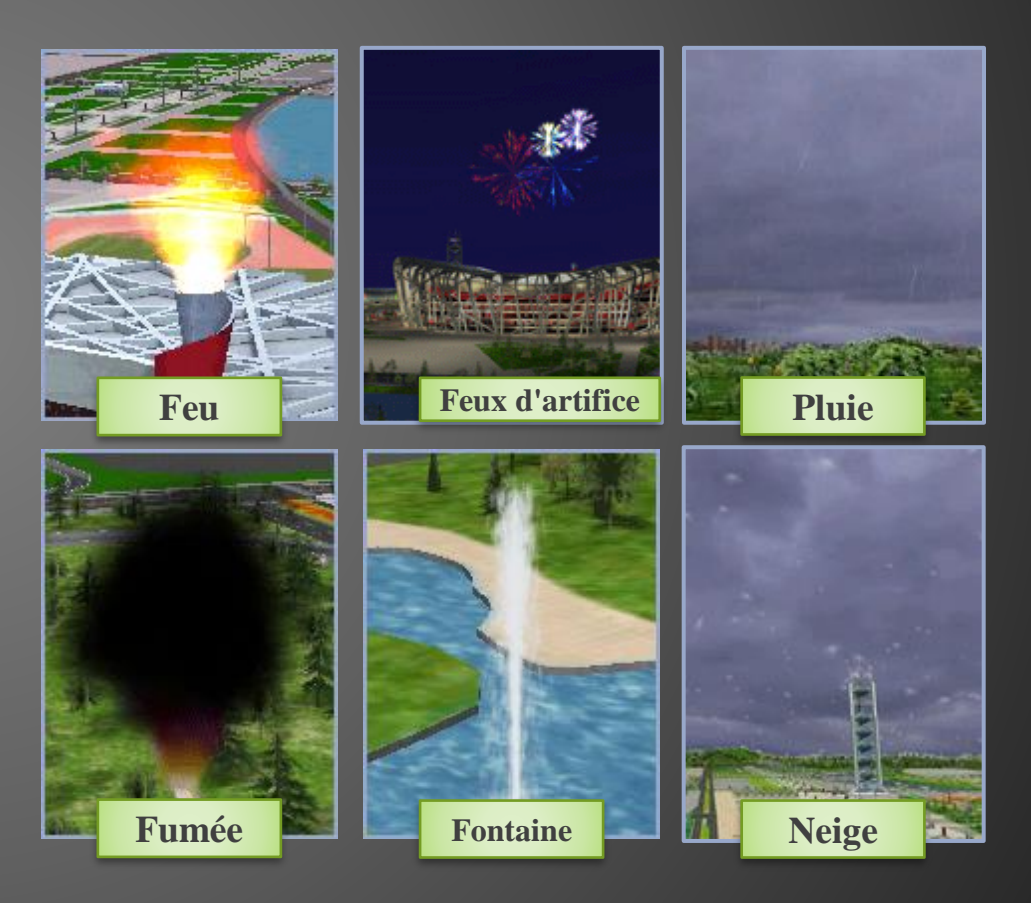

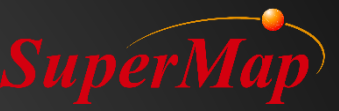

# Effets du soleil

- 1. Ouvrez l'espace de travail CBD sous le répertoire d'installation \ SampleData \ 3D \ CBDDataset
- 2. Ajouter le jeu de données Building dans une scène sphérique
- 3. Activez les effets du soleil
- 4. Couche Building ->Clic-droit->Activer l'ombre->Afficher toutes les ombres
- 5. Ajustez la chronologie sous la trajectoire pour voir les effets du soleil à différents moments

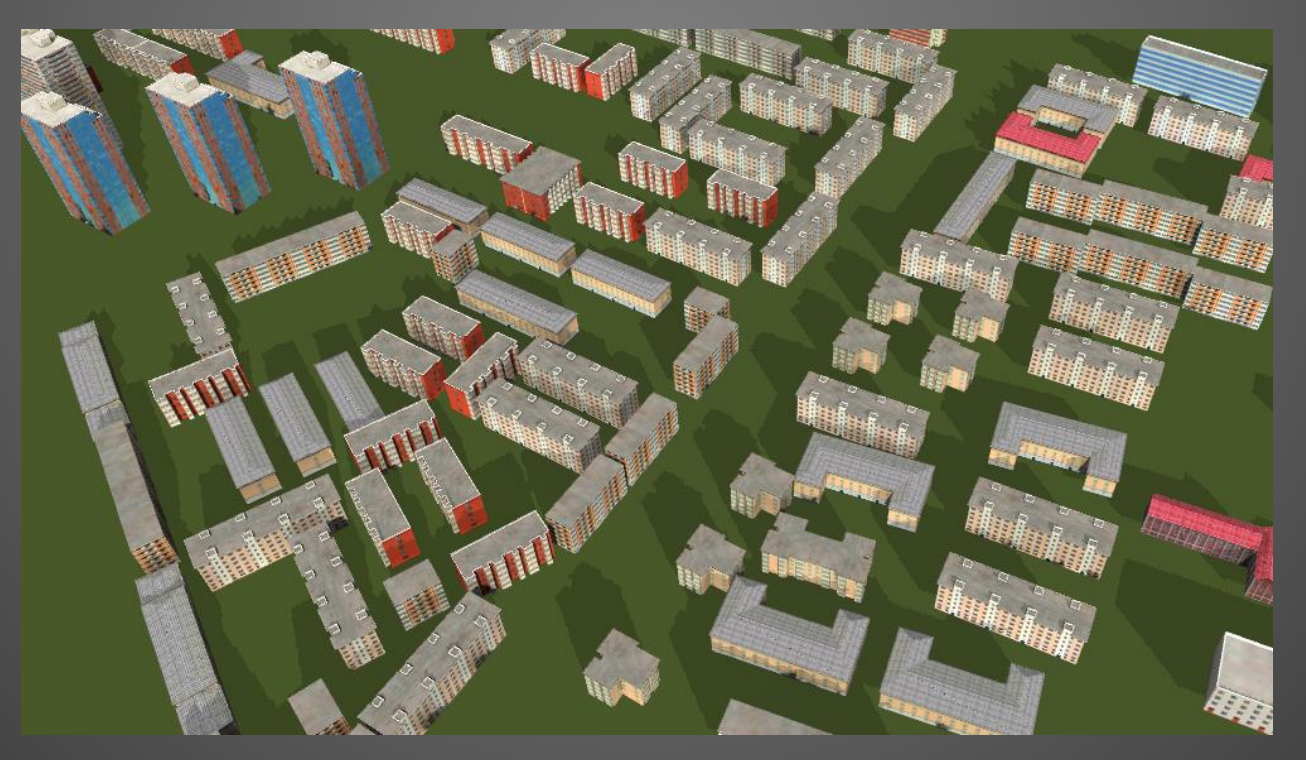

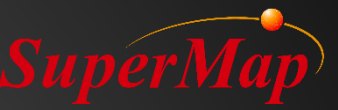

### **Effets de particules**

- 1. Ouvrez la scène CBD et localisez-vous dans la zone water
- 2. Créez un nouveau jeu de données CAO nommé Particle et confirmez que son système de coordonnées est cohérent avec les autres
- 3. Ajoutez le jeu de données Particle dans la scène CBD et réglez la couche en modifiable
- 4. Choisissez la fontaine qui se trouve dans la collection d'objets Particule sous le menu Draw
- 5. Cliquez dans la scène pour ajouter une ou plusieurs fondations
- 6. Sélectionnez un objet ->Clic-droit->Propriétés (pour modifier ses paramètres)

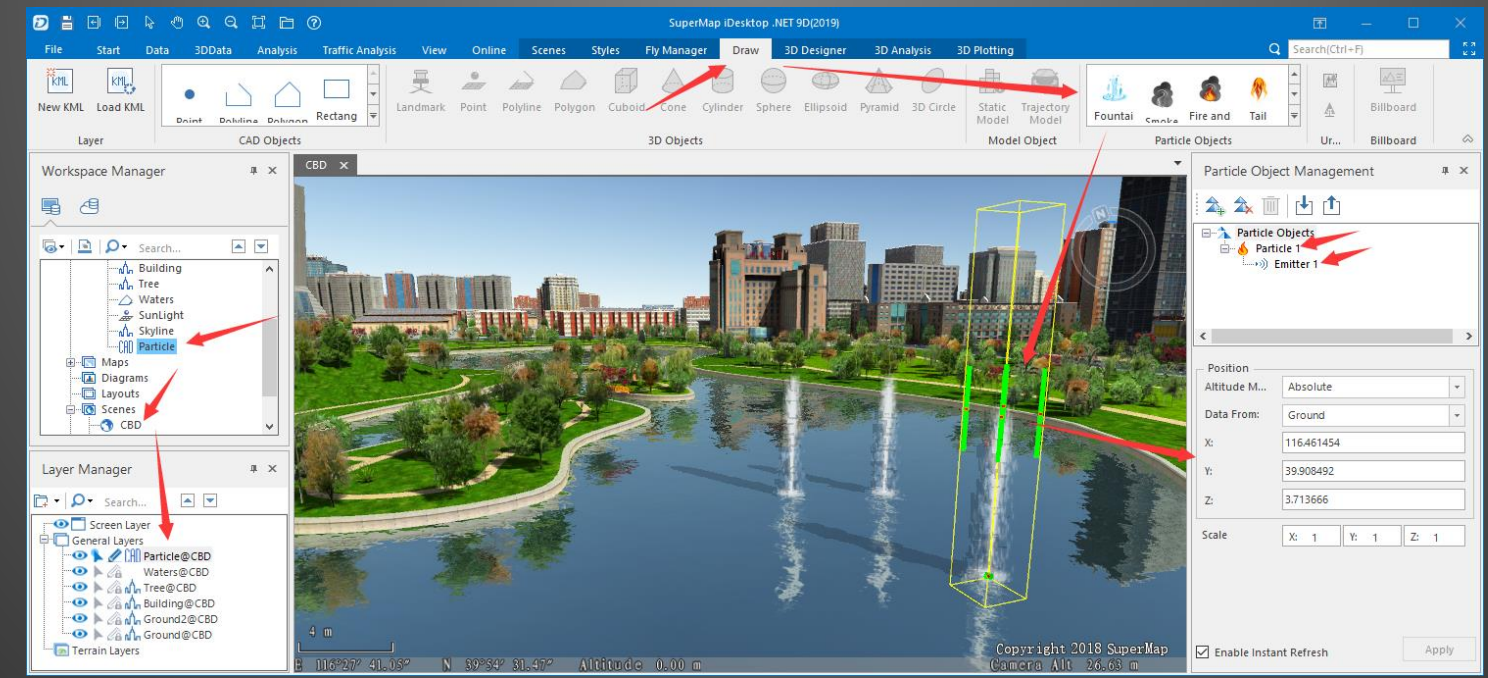

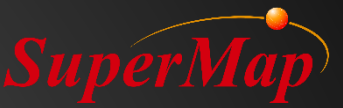

# PARTIE 06

# >Analyse 3D

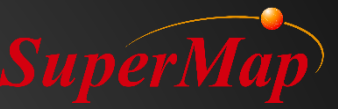

#### Aperçu

Analyse d'isoline/contour

Analyse de pente et d'aspect

Analyse des inondations

Analyse de visibilité

Analyse du champ de vision

Analyse de la lumière du soleil

Analyse de profil

Analyse d'horizon

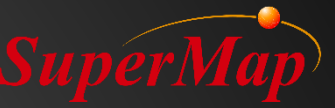

# Analyse d'isoline

• L'isoline est la méthode la plus couramment utilisée pour représenter une surface sur une carte.

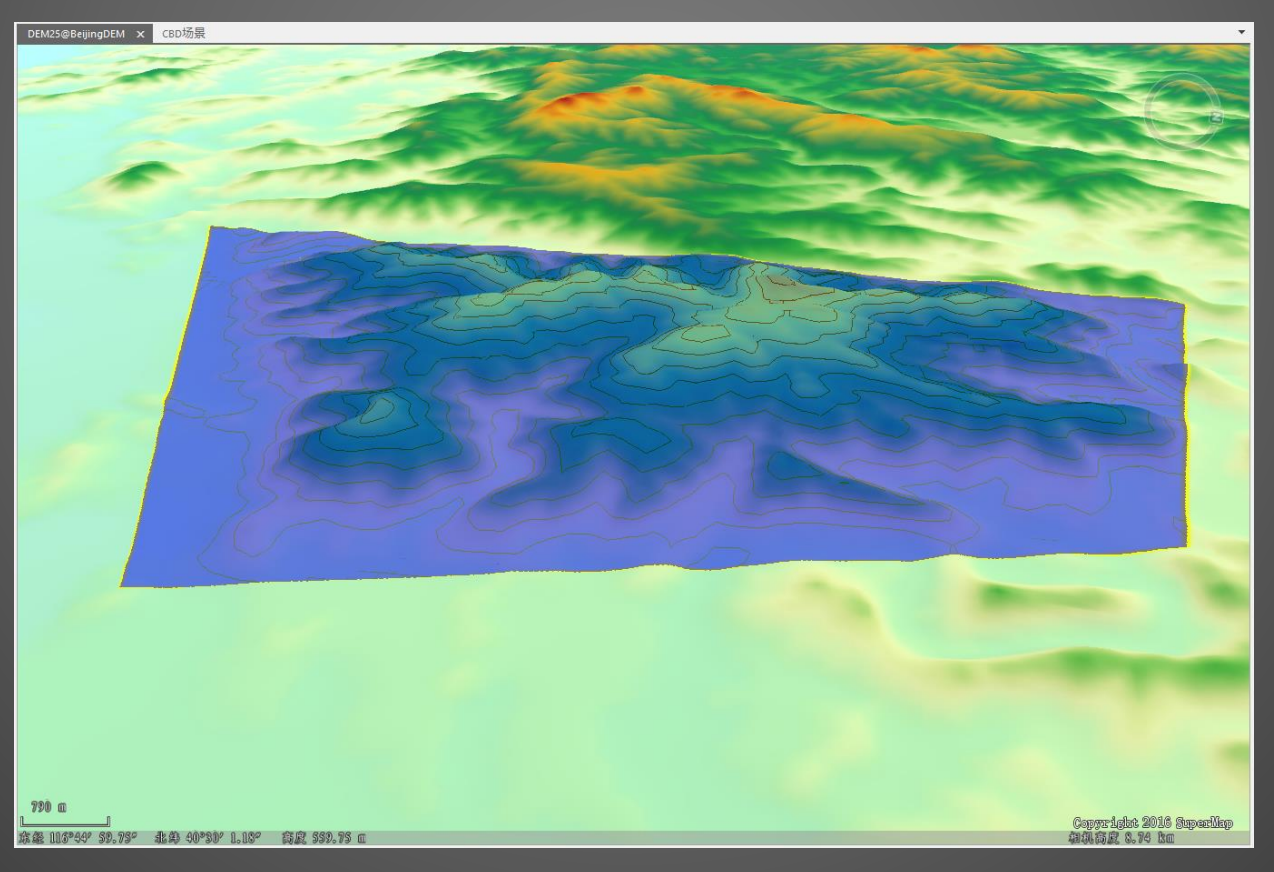
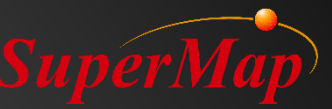

#### Analyse de pente et d'aspect

• La pente est le gradient (raideur) d'une unité de terrain. L'aspect identifie la direction de la pente descendante du taux maximum de changement de valeur de chaque cellule à ses voisins.

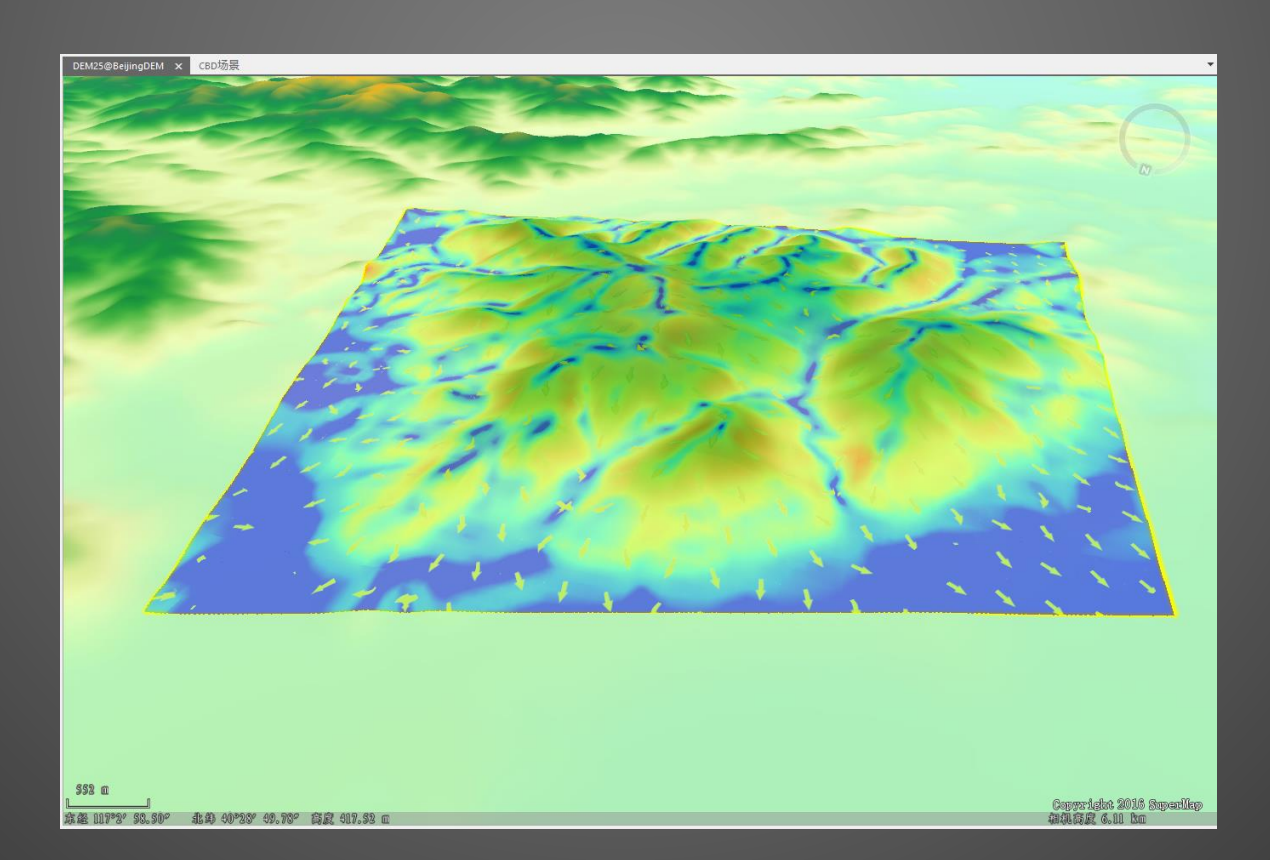

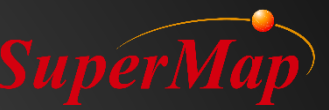

# Analyse des inondations

 Utilisé pour simuler le processus d'inondation (Flooding) sur une durée avec la vitesse spécifiée et dans l'intervalle maximum / minimum de l'élévation.

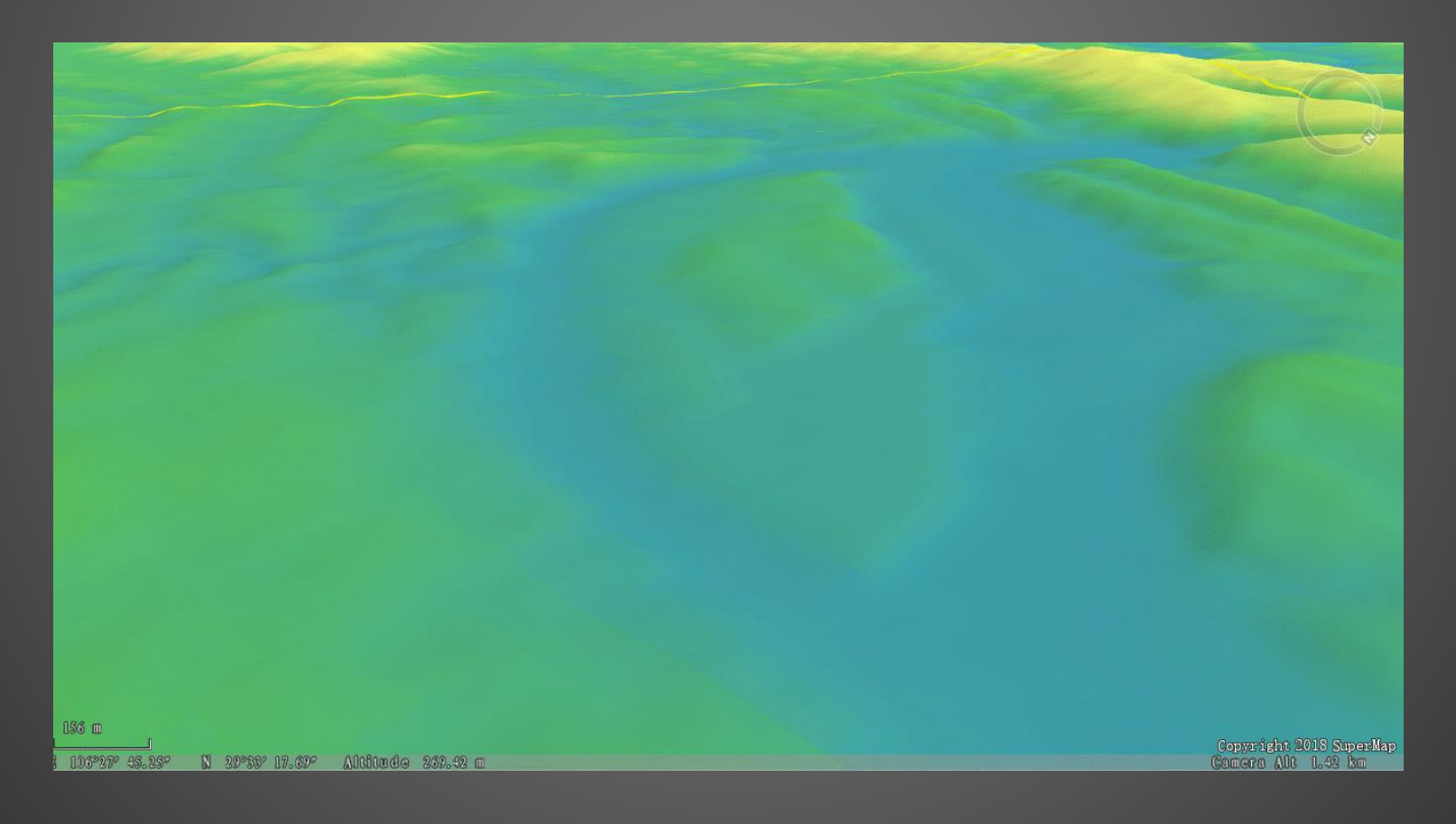

# Analyse de visibilité

- SuperMap
- Souvent utilisée dans l'analyse 3D, cette fonction est utilisée pour déterminer si certains emplacements d'une scène 3D sont visibles à partir de l'emplacement de l'observateur..

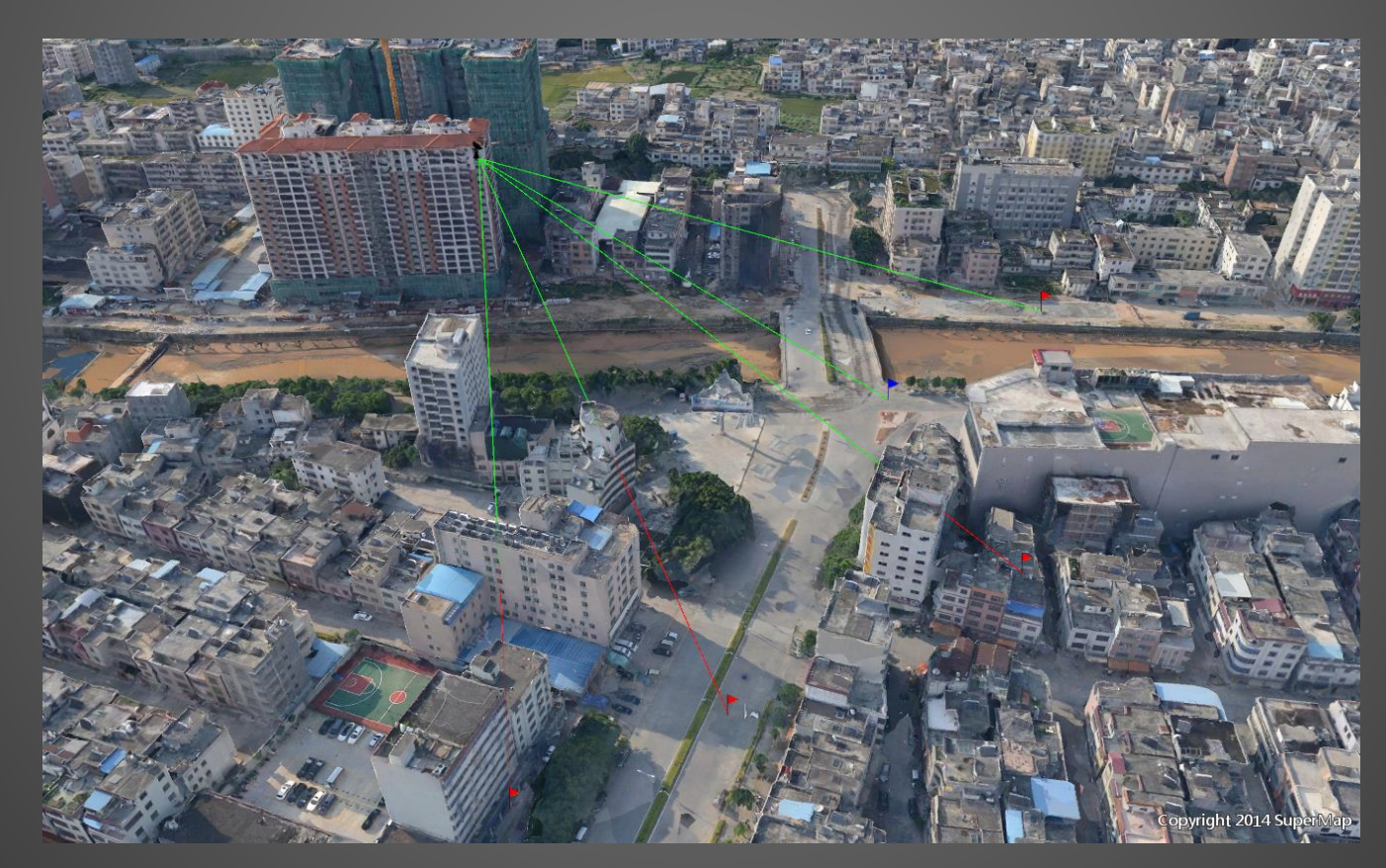

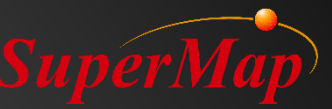

# Analyse du champ de vision

• Cette fonction permet d'identifier toutes les plages visibles et invisibles dans la zone d'analyse d'une scène.

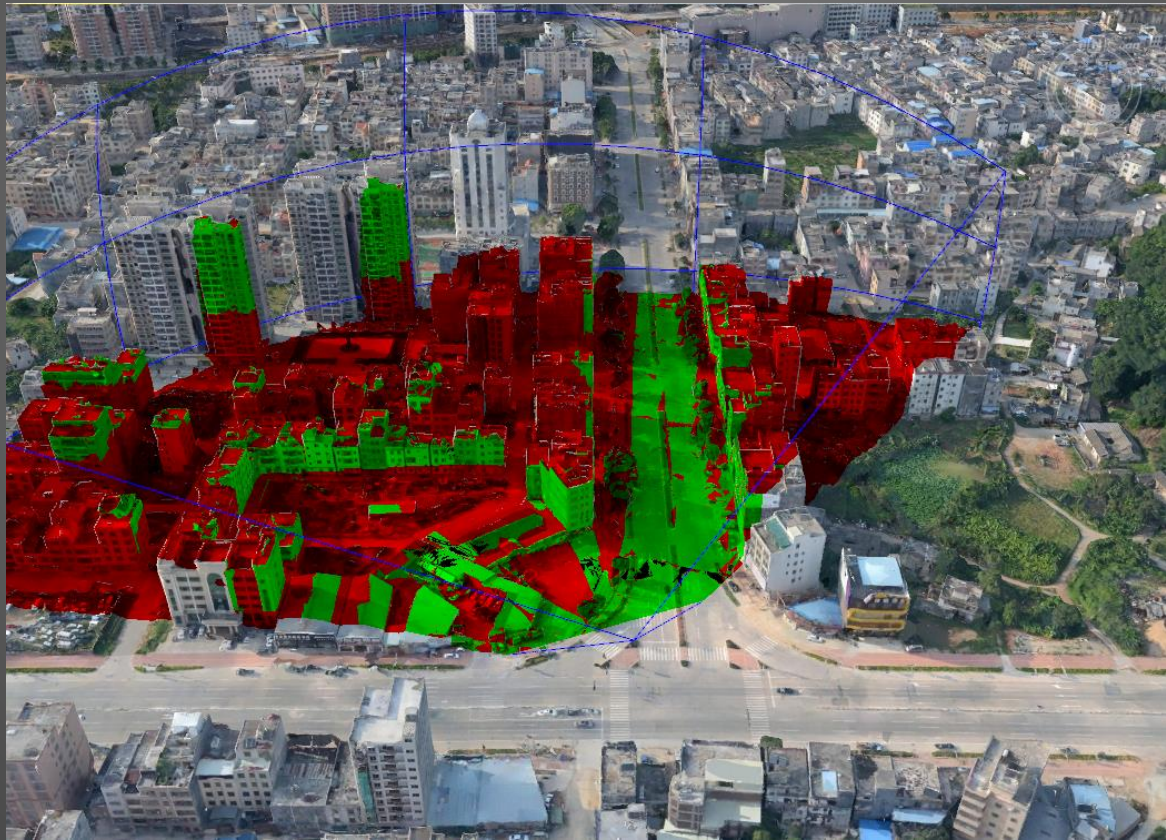

# Analyse de la lumière du soleil SuperMap

• Cette analyse est utilisée pour calculer la durée de la lumière du soleil dans une période de temps et dans un espace défini par la longitude et la latitude.

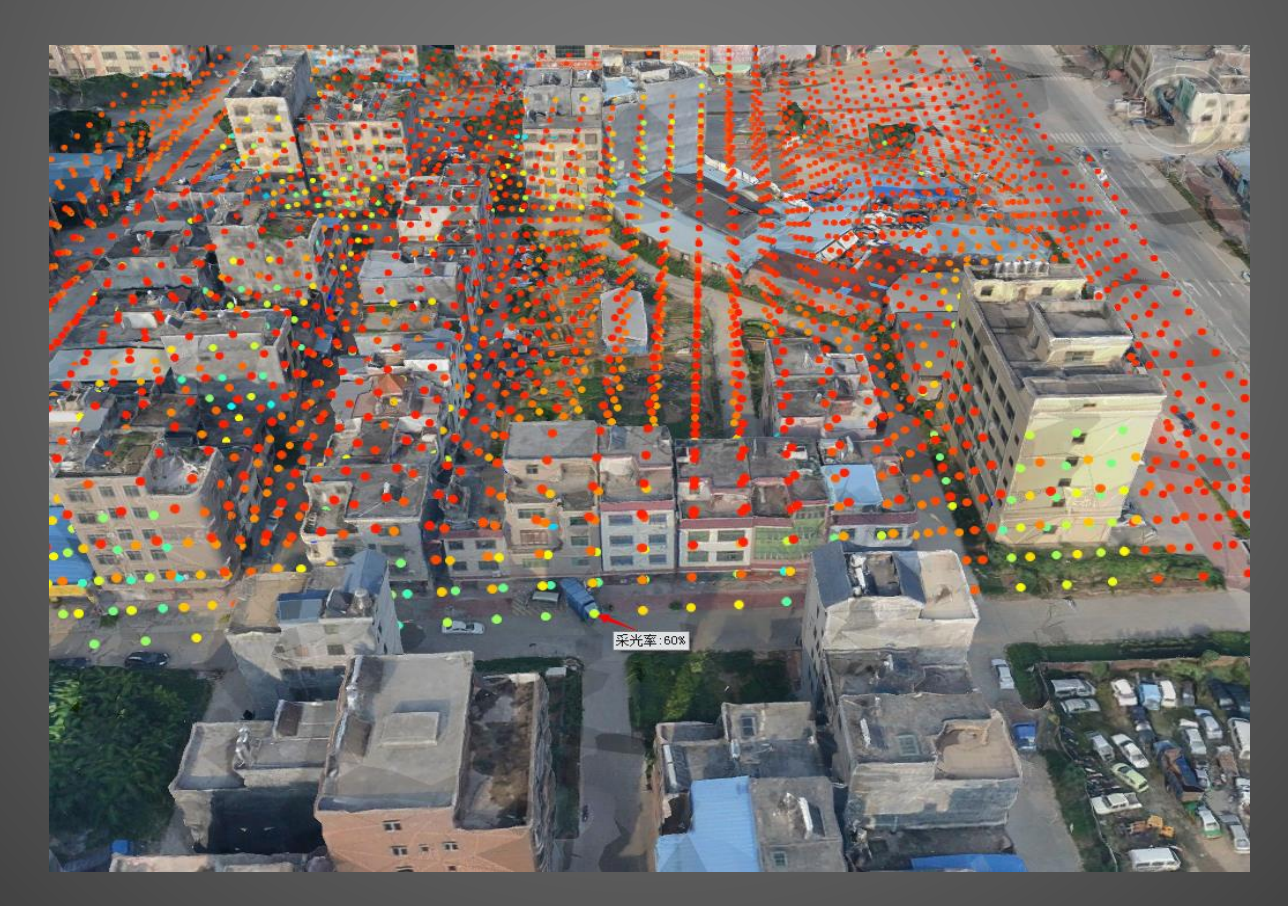

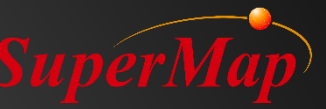

### Analyse de profil

• Le profil montre le changement d'altitude le long de la ligne (section).

|     | k                     |                      |
|-----|-----------------------|----------------------|
|     | Altitude:220.630776m  |                      |
|     | Altitude:143.862308m  | 1 the second         |
| ф × | Altitude:74.416747m   |                      |
|     |                       |                      |
|     |                       |                      |
|     | Altitude:-64.474375m  | yright 20<br>era Alt |
|     | Altitude:-133.919936m |                      |
|     | Altitude210 688403m   |                      |
|     |                       |                      |

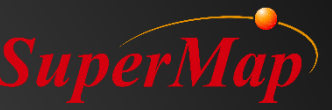

## Analyse d'horizon

• Cette fonction permet de generer la limite entre les toits des bâtiments et le ciel à partir du point d'observation.

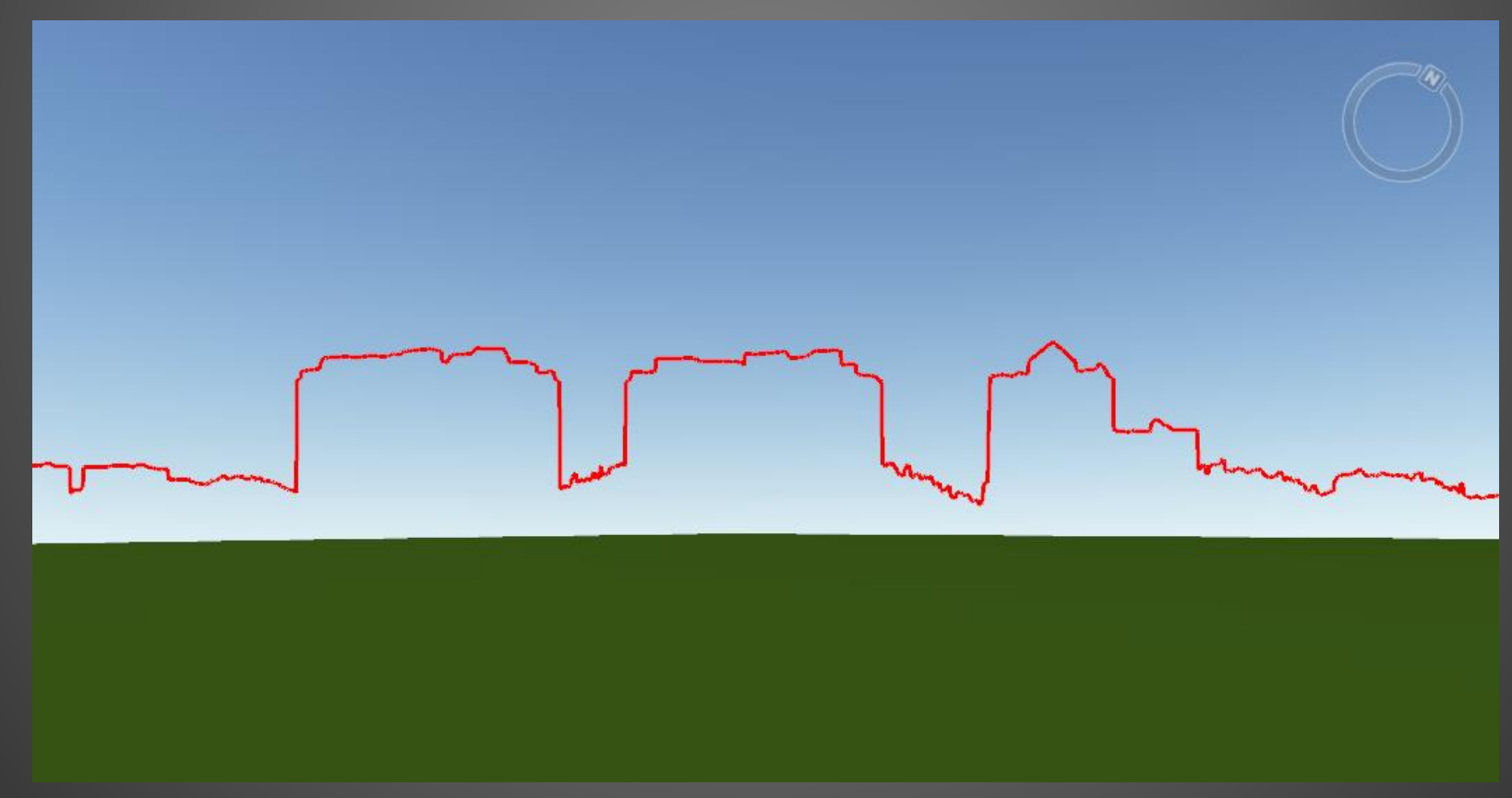

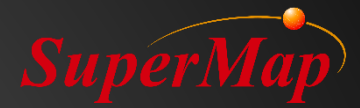

# Merci